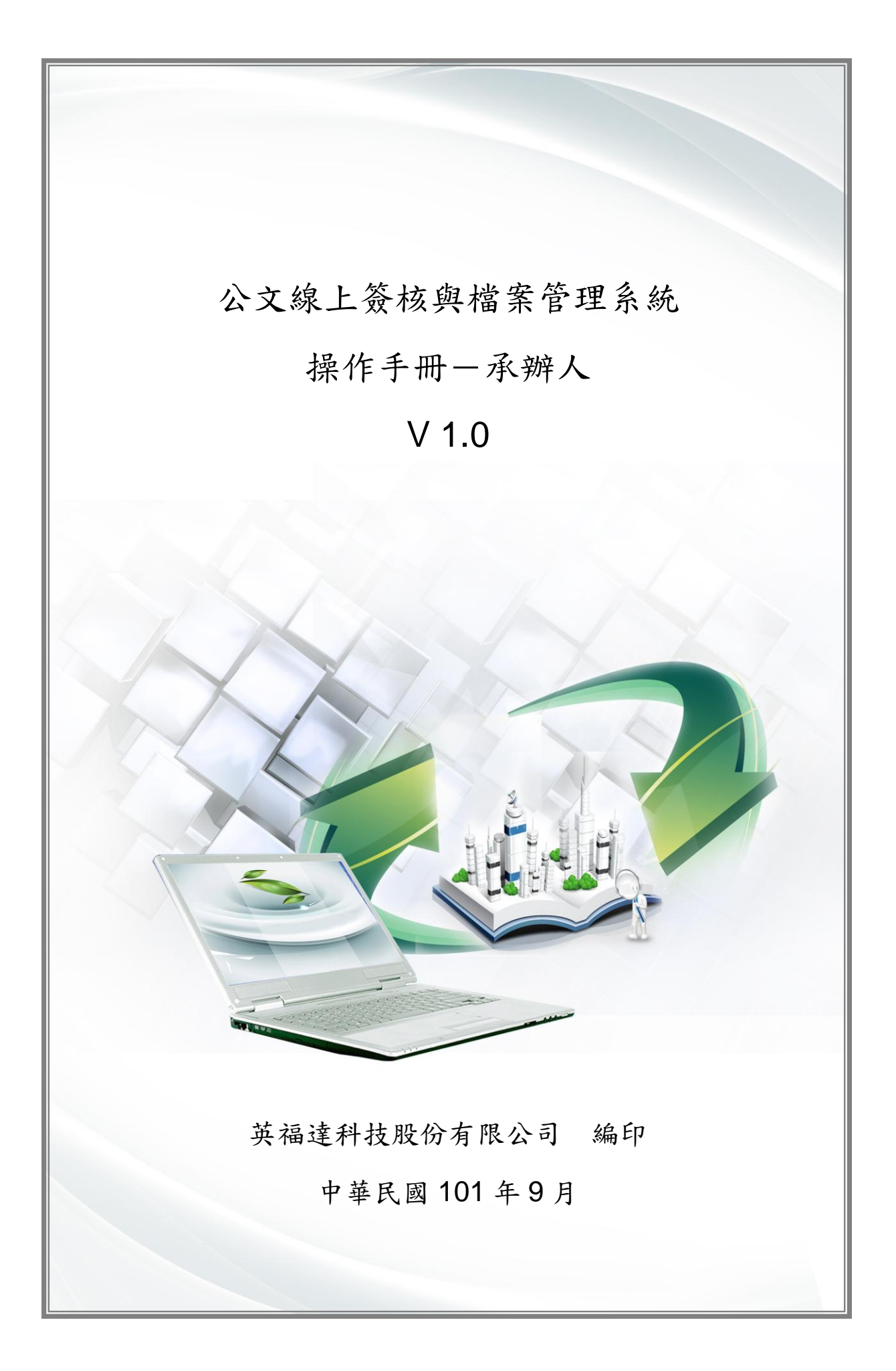

文件修訂記錄

| 版次   | 修訂說明 | 備註 | 日期        |
|------|------|----|-----------|
| V1.0 | 定版   |    | 101/09/28 |
|      |      |    |           |
|      |      |    |           |
|      |      |    |           |
|      |      |    |           |
|      |      |    |           |
|      |      |    |           |

| 第一章 公 | 文辦理作業1        | - |
|-------|---------------|---|
| 第一節   | 建立公文 1        | - |
| 第二節   | 來文辦理2         | - |
| 第三節   | 公文製作畫面介紹3     | - |
| 第四節   | 公文製作功能按鈕4     | - |
| 第五節   | 公文製作格式調整按鈕4   | - |
| 第六節   | 公文製作常用符號使用方式6 | - |
| 第七節   | 主旨7           | - |
| 第八節   | 說明與分項段落7      | - |
| 第九節   | 選擇檔號9         | - |
| 第十節   | 選擇受文者11       | - |
| 第十一節  | 帘 登錄取號17      | - |
| 第二章 公 | 文附件 18        | - |
| 第一節   | 開啟新增附件介面18    | - |
| 第二節   | 新增附件20        | - |
| 第三節   | 修改附件22        | - |
| 第四節   | 刪除附件 23       | - |
| 第三章 流 | 程設定24         | - |
| 第一節   | 線上簽核24        | - |
| 第二節   | 紙本簽核 30       | - |
| 第四章 併 | 案 33          | - |

|    | 第一節 | 併案與解併      | 33 - |
|----|-----|------------|------|
| 第五 | 章 受 | 會辦理        | 35 - |
|    | 第一節 | 會畢         | 35 - |
|    | 第二節 | 加會         | 36 - |
|    | 第三節 | 申請重分       | 37 - |
|    | 第四節 | 取消會辦       | 39 - |
| 第六 | 章 銷 | <b>ó</b> 號 | 39 - |
|    | 第一節 | 銷號         | 40 - |
| 第七 | 章 展 | 請申請        | 41 - |
|    | 第一節 | 展請申請       | 41 - |
| 第八 | 章 調 | 月案         | 45 - |
|    | 第一節 | 調案申請       | 45 - |

#### 第一章 公文辦理作業

此章介紹承辦人登入系統後對於創文、來文辦理及繕打公文內容做 介紹並會針對公文製作畫面、功能按鈕、格式調整等來解說。

#### 第一節 建立公文

承辦人欲進行創簽稿建立一份公文時,可透過下列之說明來新增 一份公文,當完成這些步驟後,最後可取號登入公文管理系統。

操作步驟

步驟 1:進入公文系統後,按下 21文 按鈕。

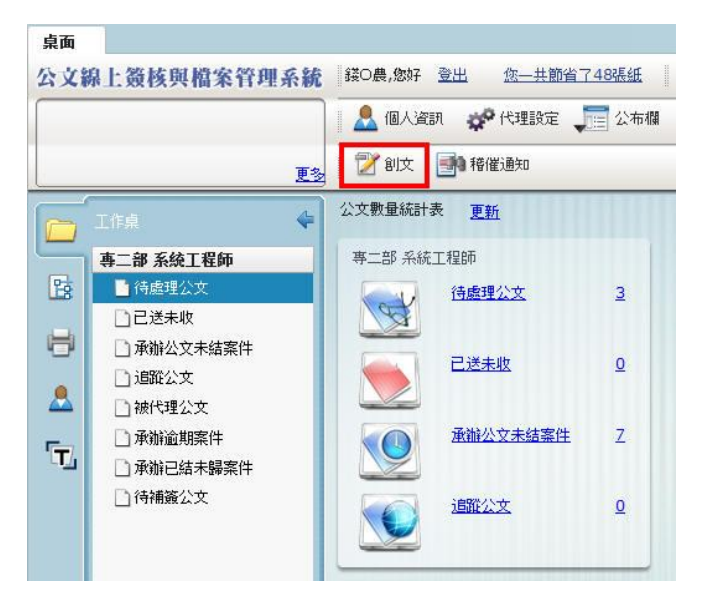

步驟 2:系統開啟一新增文件畫面,於範本欄中選取欲建立之公文範本種類,右邊文件屬性部份選擇發文機關全銜、發文字軌、 速別、密等、解密條件等。按下 建立 按鈕。

|                    | _        | -            | 文件属性          |             |                |                   |          |   |            |   |
|--------------------|----------|--------------|---------------|-------------|----------------|-------------------|----------|---|------------|---|
| <u>ه</u>           | <u> </u> | _            |               |             |                | 23- <b>500</b> () |          |   |            | - |
| 書函                 |          |              | (機関生物)        | h: !        | 央備運科技版 <br>東一部 | 衍有限公司             |          |   |            |   |
| 斎                  |          |              | 単山王日<br>孫立立創  | а.<br>h. (  | ₩±             |                   |          |   |            | _ |
| 開會通知單              |          |              | 92.人丁型        |             | 央典             |                   |          |   |            | - |
| 公告                 |          |              | 7進5           | 4: 1        | 普通件            |                   |          |   |            | • |
| 機密文書機密等級變更或註銷建議單   |          |              | 昭章            | \$:         | 普诵             |                   |          |   |            |   |
| 機密文書機密等級變更或註銷通知單   |          |              | 公文性智          | :: [        | :              |                   |          |   | •          |   |
| 令(多人格式)            |          |              | 文稿種類          | <b>ā:</b> ( |                |                   |          |   |            | • |
| 派令                 |          | -            | 專案屬性          |             |                |                   |          |   |            |   |
| 派令(多人格式)           |          | -            | 決行層組          | B: (        | 第一層            |                   |          |   | 1          | • |
| 獎懲令                |          | -            | 雕丝盗部          | (           |                |                   |          |   |            | - |
| 獎懲令(多人格式)          |          | _            | THE PH 23 HIS |             |                | ( + 3m            | 1.1      |   | 894-7- A-2 | - |
| 簡簽1                |          | 127          | 16.11         |             |                | Hal               | <u> </u> | 1 | 顧仔主目記      | 1 |
| 修文單                |          |              | 3把北           | 台           | 北市衝荡路10        | 號/樓               |          |   |            | _ |
| 義面                 |          |              | 聯絡人           | 英           | 福達             |                   |          |   |            | _ |
| 派免兼建議函             |          |              | 電話            | 02          | 2-23119986     |                   |          |   |            |   |
| 派免萋建議兩多人格式         |          |              | 傳真            | 02          | 2-23119986     |                   |          |   |            |   |
| 更资                 |          | $\checkmark$ | Email         | inf         | fodoc@infod    | loc.com.tw        |          |   |            |   |
| 18 (19 Tab   10 Ta |          |              |               |             |                |                   |          |   |            |   |

第二節 來文辦理

本節在說明當承辦人收到一份來文時的辦理方式。

操作步驟

| 步驟 1:點選按下                                        | ] 待處理公文                              | •                          |                                      |
|--------------------------------------------------|--------------------------------------|----------------------------|--------------------------------------|
| 步驟 2:按下 選軍                                       | 1欄位選取來文 🗹                            | 選取欄位。                      |                                      |
| 步驟3:按下 🏹 新增額                                     | 精按鈕。                                 |                            |                                      |
| 桌面                                               |                                      |                            |                                      |
| 公文線上簽核與檔案管理系統                                    | 錢O農,您好 登出 您一共節省了                     | <u>24張紙 上線人數共 2 人</u>      | 平均回應時間 0.1886                        |
|                                                  | 🤱 個人資訊 🛷 代理設定 🎜                      | 🔤 公布欄 🛛 🔍 調卷檢視 🚽           | 😪 查詢 🕜 線上說明                          |
| 更多                                               | 📝 創文 📑 稽催通知                          |                            |                                      |
| □□□□□□□□□□□□□□□□□□□□□□□□□□□□□□□□□□□□             | 篩選 公文文號 <b>3.</b><br>② 新增簽稿 😧 申請重分 📿 | <b>處理狀態</b> ▼<br>改為紙本 → 併案 | 〔承潊單位                                |
| 日本 待處理公文                                         | 選取 時效 速密類 簽核                         | 文號 附                       | 件主旨                                  |
| <ul> <li>□已送未收 2.</li> <li>□ 承辦公文未結案件</li> </ul> | ● 普普來 線                              | 1010000013                 | ☆送101年度「公文資訊系<br>増修案」第1次會議之會議<br>査照。 |

步驟 4: 系統顯示公文範本,選取公文種類、發文機關全銜、發文字軌、 速別、密等、解密條件等可選擇。按下 建立 按鈕。

| 所增文件                                                              |      |                              |                |                |           |   |            | ×   |
|-------------------------------------------------------------------|------|------------------------------|----------------|----------------|-----------|---|------------|-----|
| 一般範本                                                              |      |                              |                |                |           |   | 来          | 文抄轉 |
| ផ្ស                                                               | •    | •                            | 文件屬性           |                |           |   |            |     |
| 書函                                                                |      |                              | 機關全銜:<br>單位全銜: | 英福達科技股份<br>專二部 | 的有限公司     |   |            |     |
|                                                                   |      |                              | 發文字軌:          | 英푴             |           |   |            | •   |
| 開會通知単                                                             |      |                              | 速別:            | 普通件            |           |   |            | •   |
|                                                                   |      |                              | 密等:            | 普通             |           |   |            | •   |
| 彩密文書機密等級變更或註銷建議車<br>2011年1月1日第1日1日1日1日1日1日1日1日1日1日1日1日1日1日1日1日1日1 |      |                              | 公文性質:          | 一般公文           |           |   |            | •   |
| ເເ密文書機密等級變更或註銷通知單<br>                                             | -    |                              | 文稿種類:          |                |           |   |            | -   |
| 令(多人格式)                                                           | . =  | 1                            | ***            |                |           |   |            |     |
| 派令                                                                |      | •                            | 專 亲 颱 性        | -              |           |   |            |     |
| 派令(多人格式)                                                          |      |                              | 決行層級:          | 第層             |           |   |            | •   |
| 獎懲令                                                               |      | •                            | 聯絡资訊           |                |           |   |            |     |
| 雖懲令(多人格式)                                                         |      |                              |                |                | 自訂        | • | 🎤 儲存至自     | T   |
| 簡籤1                                                               |      | V                            | 地址 🗧           | 北市衛陽路10        |           |   | <u>(</u> - | _   |
| 多文單                                                               |      | √                            | 聯絡人英           | 福達             |           |   |            | _   |
| 美国                                                                |      |                              | 電話 0           | 2-23119986     |           |   |            | -   |
| 派免兼建議函                                                            | - 11 |                              | (6)直 (1)       | 02-22119986    |           |   | _          |     |
| 派免兼建議函多人格式                                                        | - 11 | Empil infedes@infedes.com.tw |                |                |           |   |            |     |
| 便簽                                                                | - 11 | -                            |                | nodoc@nnod     | beleonnew |   |            |     |
| 獎懲建議函                                                             | •    |                              |                |                |           |   |            |     |

備註:來文辦理可勾選右上角的 □ 來文抄轉 再按下 建立 按鈕,將 來文內文抄轉為公文內容。

第三節 公文製作畫面介紹

本節在說明公文製作畫面介紹。

一、功能按鈕列。

二、格式調整按鈕列。

三、檢視模式調整按鈕列。

四、符號按鈕列。

五、主旨列,可輸入文字。

六、說明列,可輸入文字。

| 桌面 創稿作業 |                                                                                          |                              |
|---------|------------------------------------------------------------------------------------------|------------------------------|
| 創稿作業    | 1.                                                                                       | ð. 🗙                         |
|         | ▲ 屬性變更 12 編號 20 行文碼碼 台登錄取號 台格來草稿 总格式期換                                                   | 1 125% 🔲 🛱 🔠 🗖 🕅 1 /1        |
| を示詞的    | ▲ <mark>····································</mark>                                      | 。,、;:「」『』〈〉? !《》〈〉\$ 常用容聴  ▼ |
|         | 2.                                                                                       | 4.                           |
|         | 禮 號:<br>保存年限:                                                                            |                              |
|         | 英福達科技股份有限公司 函(稿)                                                                         | _                            |
|         | 地 址:台北市砌碼路10號<br>聯絡人:英福達<br>Email:infodoc@infodoc.co                                     |                              |
|         | 受文者:如行文單位                                                                                |                              |
|         | <ul> <li>登文字號: 英專字第號</li> <li>递知:普通件</li> <li>密等及解密條件或保密期限:普通</li> <li>附件: 5.</li> </ul> | ĺ.                           |
|         | 主旨:<br>                                                                                  |                              |
|         | 正本: 6.<br>刷本:<br>董事長 部○○                                                                 |                              |

# 第四節 公文製作功能按鈕

本節在說明公文製作功能介紹。

| 圖示     | 功能說明                                    |
|--------|-----------------------------------------|
| 📉 屬性變更 | 變更按下                                    |
| 12 檔號  | 選擇此份公文所屬檔號分類。                           |
| 💦 行文機關 | 選擇可發文的公文範本,才會顯示此按鈕,建立此份<br>公文的受文者與發文方式。 |
| ☐ 登錄取號 | 將公文上傳系統保存,並且取得文號。                       |
|        | 捨棄尚未取號的公文草稿。                            |
| 📑 格式轉換 | 函、書函、簽的範本內容互相轉換。                        |

## 第五節 公文製作格式調整按鈕

本節在說明公文製作格式調整按鈕介紹。

| 圖示 | 功能說明 |
|----|------|
|    |      |

| 6              | 新增文件,相當於按下 <sup>211文</sup> 按鈕或按下 315 <sup>新增簽稿</sup><br>按鈕,於同一卷宗下編輯多份公文,稱為多份簽稿。 |
|----------------|---------------------------------------------------------------------------------|
| Ð              | 匯入檔案,將 IFD、DI 二種類型的檔案匯入此份範本。<br>減少輸入的次數。                                        |
| XME            | 另存新檔,將此份公文內容保存至本機電腦。可選擇<br>儲存為 IFD、DI 二種類型的檔案,供匯入再利用。                           |
| X              | 轉文字檔,將此份公文內容轉換為記事本格式 TXT 檔<br>案並儲存至本機電腦,TXT 格式無法匯入再利用。                          |
| 0              | 列印,透過印表機列印出當前內容。                                                                |
| r3             | 復原,恢復上一個執行的動作。                                                                  |
| (2             | 重做,執行被復原的動作。                                                                    |
|                | 詞庫,建立常用文句、詞語,在稿面指定位置上插入<br>用語。                                                  |
| ē              | 數字轉換,講阿拉伯數字轉換為各種提供的格式,較<br>常轉換為中文大寫數字。                                          |
| В              | 粗體,選擇的文字改變為粗體。                                                                  |
| I              | 斜體,選擇的文字改變為斜體。                                                                  |
| U              | 底線,選擇的文字增加底線。                                                                   |
| X <sup>2</sup> | 上標,選擇的文字改為上標。                                                                   |
| X <sub>2</sub> | 下標,選擇的文字改為下標。                                                                   |
| D              | 使用裝置字體,使用電腦本機預設的字體。                                                             |
| Œ              | 減少縮排,將游標所在段落縮排減少。                                                               |
| <b>₽</b>       | 增加縮排,將游標所在段落縮排曾加。                                                               |
| X              | 删除段落,將游標所在段落連同文字删除。                                                             |

| likit | 置左對齊,將製作畫面的游標所在段落靠左對齊。                         |
|-------|------------------------------------------------|
|       | 置中對齊,將製作畫面的游標所在段落置中對齊。                         |
| 1111  | 置右對齊,將製作畫面的游標所在段落靠右對齊。                         |
|       | 左右對齊, 將製作畫面游標所在段落每行字首與字尾<br>必定靠齊左方與右方,與分散對齊類似。 |
|       | 分散對齊,將製作畫面的游標所在段落分散間格以段<br>落首字對齊左方,段落尾字靠右對齊。   |
|       | 增加行距,增加游標所在段落與上一段落的空白距離。                       |
|       | 减少行距,减少游標所在段落與上一段落的空白距離。                       |
| Â     | 增加字距,增加游標所在段落文字之間距離。                           |
| AA    | 減少字距,減少游標所在段落文字之間距離。                           |

第六節 公文製作常用符號使用方式

本節在說明公文製作常用符號的使用方式。

操作步驟

步驟 1: 文字游標移動至需要插入常用符號的位置。

步驟 2:按下常用符號列的符號。

步驟3:檢視模式調整按鈕列。

|                    |                                                                                                    | ×                              |
|--------------------|----------------------------------------------------------------------------------------------------|--------------------------------|
| 🕙 屬性變更 🔝 檔號 💏 行文機關 | 』 📑 登錄取號 🕞 捨来草稿 🄜 格式轉換                                                                                                    | 2. ¶ 150% 😽 器 🖬 🗋 🕅 🛧 🖡 1 /1   |
| ि 🔒 💥 🕅 🚔 🤊 🍽 🗐    | $\mathbf{B}  I  \  \   \underbrace{ \  \   }  \mathbf{X}_2  \mathbf{X}_2  \mathbf{D}  \overleftarrow{\mathbf{CP}}  \overleftarrow{\mathbf{CP}}  \overleftarrow{\mathbf{CP}}  \overrightarrow{\mathbf{CP}}  \overrightarrow{\mathbf{CP}}  \mathbf{C$ | 。,、;:「」『』〈〉? !《》〈〉\$ [ 常用符键 │▼ |
|                    | <ul> <li>速刻:普通件</li> <li>密等及解密條件或保密期限:普通</li> <li>附件:</li> <li>主旨:常用符號使用方式</li> <li>說明:</li> <li>一、文字游標移動至需要插入常用符號的位置</li> <li>二、按下常用符號列所需的符號按鈕</li> </ul>                                                                                                    |                                |

|                            | 數字小寫 | •  |
|----------------------------|------|----|
|                            | 數字大寫 |    |
|                            | 全形數字 | =  |
|                            | 單位符號 |    |
| 備註:常用符號列,按下常用符號 ▼ 按钮,有更多分類 | 數學符號 | ▼供 |

選擇, 避免因輸入法無法輸入特殊符號的問題。

第七節 主旨

承辦人進行繕打主旨時,可透過下列之說明來主旨欄位繕打,這 個步驟後,可在繕打說明部分。

操作步驟

步驟 1: 滑鼠游標移動至主旨:後方, 滑鼠左鍵單擊。

步驟 2:在主旨欄位的部份,請直接輸入一段到底的文字即可,系統 到特定位置會自動斷行。

受文者:如行文單位 發文日期: 發文字號:英專字第號 速別:普通件 密等及解密條件或保密期限:普通 附件: 主旨:在主旨欄位的部份,請直接繕打一段到底的文字即可,系 統到特定位置會自動斷行。 說明:

第八節 說明與分項段落

承辦人進行繕打說明時,可透過下列之說明來做說明欄位繕打動 作,這個步驟後就可取檔號及受文者。

操作步驟

步驟 1: 滑鼠游標移動至說明:後方, 滑鼠左鍵單擊。

步驟 2:在說明欄位的部份,直接輸入一段到底的文字即可。

--载

步驟3:按下 Enter 鍵,產生分項段落。

```
受文者:如行文單位

發文F號:英專字第號

達別:普通件

密等及解密條件或保密期限:普通

附件:

主旨:

說明:說明與辦法的繕打模式相同直接在說明繕打一段到底的文

字即可。按下Enter鍵系統會帶出分項段落序號一、

一、
```

步驟4:按下Enter鍵,產生下一段分項段落。

步驟 5: 游標移至分項段落前,按下增加縮排 建按鈕或是鍵盤左方 Tab 鍵來產生小項。

| 機關 🛛 🕞 | 登錄取號 🔁 捨來草稿 🌉 格式轉換                                                                                                    | 125%                       |
|--------|----------------------------------------------------------------------------------------------------|----------------------------|
| B I    |                                                                                                    | ., 、; : 「」『』               |
| 泉      | <ul> <li>發文日期:</li> <li>發文字號:英專字第號</li> <li>達別:普通件</li> <li>密等及解密條件或係密期限:普通</li> <li>附件:</li> <li>主旨:</li> <li>說明:說明與辨法的繕打模式相同直接在說明繕打一段3</li> <li>字即可。按下Enter鍵系統會帶出分項段落序號一、</li> <li>一、輸入分項段落文字按下Enter鍵系統帶出分項段落所</li> <li>二、以下需要產生小項</li> <li>三、↓←游標移動至此按下增加縮排按鈕或是鍵盤左方Ta</li> <li>生小項</li> </ul> | 到底的文<br>、<br>序號二、<br>ib鍵來產 |

|                     | 登錄取號           | 拾棄草稿  | 🛃 格式轉換                                                                              |                                        |                              |                                  | 125%                                        |        |
|---------------------|----------------|-------|-------------------------------------------------------------------------------------|----------------------------------------|------------------------------|----------------------------------|---------------------------------------------|--------|
| <u>в</u> в <i>1</i> | r <u>U</u> x²x | D 🕀 🗄 |                                                                                     |                                        | fe 🖷 🖾                       | <u>لم</u>                        | •••••                                       | : 「」『』 |
| 菜                   | 發發速密附 主 說 一 二  | 期::   | <sup>第號</sup><br>保密期限:普<br>一<br>辦法的繕<br>。按下Ent<br>項段落文<br>一<br>游生小耳<br>產生小耳<br>產生小耳 | 通<br>打模式<br>er鍵系<br>字按下Ei<br>頁<br>至此按了 | 相同直射<br>統會帶<br>nter鍵<br>「增加統 | 接在說明緒<br>出分項段落<br>系統帶出分<br>音排按鈕或 | 善打一段到底的文<br>\$序號一、<br>▶項段落序號二、<br>是鍵盤左方Tab鍵 |        |

| 司 B I | U x² x₂ D 🖽 🖼 🛎 🛎 🗮 🗮 🖆 🖽 🖾                 | ∥。, 、; : 「」『』 |
|-------|---------------------------------------------|---------------|
|       | 發文日期:                                       |               |
|       | 發文字號:英專字第號                                  |               |
|       | 速別:普通件                                      |               |
|       | 密等及解密條件或保密期限: 普通<br>附件:                     |               |
| 8     | 主旨:                                         |               |
| Ĩ     | 說明:說明與辦法的繕打模式相同直接在說明繕打一                     | 段到底的文         |
|       | 字即可。按下Enter鍵系統會帶出分項段落序號                     | - 1           |
|       | 一、輸入分項段落文字按下Enter鍵系統帶出分項段                   | 落序號二、         |
| \$T   | 二、以下需要產生小項                                  |               |
|       | 三、< <p>→游標移動至此按下增加縮排按鈕或是鍵盤左&gt;<br/>生小項</p> | 方Tab鍵來產       |

## 第九節 選擇檔號

承辦人進行選取檔號時,可透過下列之說明選取檔號,這個步驟 後就可選取受文者。

操作步驟

| 步驟 1:按下 🔟          | <sup>擋號</sup> 按鈕。                                                                                                    |                      |
|--------------------|----------------------------------------------------------------------------------------------------|----------------------|
|                    |                                                                                                    |                      |
| 🔊 屬性變更 💷 檔號 💏 行文機關 | ·····································                                                                                                    | 125% 🔲 🖬 🖁           |
|                    | β Ι U x² x₂ D EP EE B ≡ ≡ ≡ ≣ EE EE Δ Δ                                                                                                    | ., , ; : 「」『』(       |
|                    | 受文者:如行文單位                                                                                                    |                      |
|                    | 發文日期:<br>發文字號:英專字第號<br>達別:普通件<br>密等及解密條件或保密期限:普通<br>附件:<br>主旨:<br>說明:說明奧辦法的繕打模式相同直接在說明繕打一,<br>字即可。按下Enter鍵系統會帶出分項段落序號-<br>一、輸入分項段落文字按下Enter鍵系統帶出分項段; | 段到底的文<br>一、<br>落序號二、 |
|                    | ··· 二、以下需要產生小項                                                                                                    |                      |
|                    | <ul><li>(一) ←游標移動至此按下增加縮排按鈕或是鍵盤</li><li>來產生小項</li></ul>                                                                                              | &左方Tab鍵              |
|                    | 三、選擇檔號                                                                                                    |                      |
|                    | **<br>正本:<br>副本:                                                                                                    | N                    |

步驟 2: 滑鼠左鍵單擊選擇檔號。

步驟3:按下 / 運取 按鈕。

|     |     | 常用檔號  |           |    | 年度號  | 101    | 分類號   | 類目名稱 查詢       |           |
|-----|-----|-------|-----------|----|------|--------|-------|---------------|-----------|
|     | 重新整 | 理截取內容 | 第 1 / 1 頁 |    |      |        |       | 重新整理 截取內容 共1筆 | 第 1 / 1 頁 |
| 年度號 | 分類獎 | 類目名稱  | 保存年限      | 1. | 年度臻  | 分類號    |       | 類目名稱          | 保存年間      |
|     |     |       |           |    | 0101 | 030301 | 專2-專案 |               | 永久        |
|     |     |       |           |    |      |        |       |               |           |
|     |     |       |           |    |      |        |       |               |           |
|     |     |       |           |    |      |        |       |               |           |
|     |     |       |           |    |      |        |       |               |           |
|     |     |       |           |    |      |        |       |               |           |
|     |     |       |           | •  |      |        |       |               |           |
|     |     |       |           |    |      |        |       |               |           |
|     |     |       |           |    |      |        |       |               |           |
|     |     |       |           |    |      |        |       |               |           |
|     |     |       |           |    |      |        |       |               |           |
|     |     |       |           |    |      |        |       |               |           |
|     |     |       |           |    |      |        |       |               |           |
|     |     |       |           |    |      |        |       |               |           |
|     |     |       |           |    |      |        |       |               |           |
|     |     |       |           |    |      |        |       |               |           |

步驟4:稿面右上角顯示選擇的檔號。

| 7機關 🔒 🗟 | 錄取號 🔒 捨棄草稿 🛃 格式轉換                                       | 125%                                            |
|---------|---------------------------------------------------------|-------------------------------------------------|
| B I     | ∪ x² x₂ D ☞ ഈ ഈ ≝ ≡ ≡ ≌ ™ ₪ & &                         | ¦₀ , 、; : 「」『』                                  |
|         | <sup>攜</sup><br>英福達科技股份有限公司 函                           | 號:0101/030301/ / /<br><sup>字年限:永久</sup><br>谷(稿) |
|         | 地 址:台J<br>聯絡人:英希<br>Email:info                          | ヒ市衛陽路10號7樓<br>副達<br>doc@infodoc.com.tw          |
|         | 受文者:如行文單位                                               |                                                 |
|         | 發文日期:<br>發文字號:英專字第號<br>速別:普通件<br>密等及解密條件或保密期限:普通<br>附件: |                                                 |
|         | 主旨:                                                     |                                                 |
| 簑       | 說明:說明與辦法的繕打模式相同直接在說明                                    | 月繕打一段到底的文                                       |
|         | 字即可。按下Enter鍵系統會帶出分項科                                    | 2落序號一、                                          |
|         | 一、輸入分項段落文字按下Enter鍵系統帶出                                  | 1分項段落序號二、                                       |
| 57      | 二、以下需要產生小項                                              |                                                 |

#### 第十節 選擇受文者

承辦人進行選取受文者時,可透過下列之說明選取受文者,這個 步驟後就可登入取號。

操作步驟

步驟 1:按下 一行文機關 按鈕。

| 🕙 屬性變更 🔝 檔號 🌌 行文機 |     | 登錄取號 🔒 捨棄草稿                                                                                                    | 🛃 格式轉換                                                 |                                      | ¶ 125% 🚺 🕁                                      |
|-------------------|-----|----------------------------------------------------------------------------------------------------|--------------------------------------------------------|--------------------------------------|-------------------------------------------------|
| G 😑 💥 💥 😂 🕫 💌 🖻   | B I | <u>U</u> x <sup>2</sup> x <sub>2</sub> D ₽ ₽                                                                                         | 8 ≝ ≡ ≡ ≡ 1                                            |                                      | ° ' ' ' : L l L l L l L l L l L l L l L l L l L |
|                   |     |                                                                                                    |                                                        | 地 址:台北市<br>聯絡人:英福達<br>Email:infodoce | 新陽路10號7樓<br>∛infodoc.com.tw                     |
|                   |     | 受文者:如行                                                                                                    | 文單位                                                    |                                      |                                                 |
|                   | \$  | <ul> <li>發文日期:</li> <li>發文字號:英專字</li> <li>速列:普通件</li> <li>密等及解密條件或</li> <li>附件:</li> <li>主旨:</li> <li>説明:説明與</li> <li>字即可</li> </ul> | <sup>:</sup> 第號<br>保密期限:普通<br>导辦法的繕打模式框<br>。按下Enter鍵系約 | 1同直接在說明繕<br>充會帶出分項段落                 | 打一段到底的文<br>序號一、                                 |
|                   |     | 一、輸入分                                                                                                    | 項段落文字按下En                                              | ter鍵系統帶出分                            | 項段落序號二、                                         |
|                   | \$T | 二、以下需                                                                                                    | 要產生小項                                                  |                                      |                                                 |
|                   |     | (一)←<br>來                                                                                                    | -游標移動至此按下<br>產生小項                                      | 增加缩排按鈕或                              | 是鍵盤左方Tab鍵                                       |
|                   |     | 三、選擇檔                                                                                                    | 號                                                      |                                      |                                                 |
|                   | 緑   | 四、選擇正                                                                                                    | 本、副本受文者                                                |                                      |                                                 |
|                   |     |                                                                                                    |                                                        |                                      |                                                 |

步驟 2: 共用通訊錄,為外部機關群組,支援電子發文,可透過搜尋的 方式選擇。

| 画 切換 所有本別 正本 副本<br>正本 |      | 清空                 | □ 注用通訊錄 個人通訊錄   組織   手動輸入                                                                                                    |  |
|-----------------------|------|--------------------|----------------------------------------------------------------------------------------------------|--|
| 序號 受文者名稱              | 曹ᇓ方  | 武務除                | <ul> <li>第4組 撤還</li> <li>■ 投稿若能を活</li> <li>● 当中央各部會(電子交換)</li> <li>● 当立大場級税(電子交換)</li> <li>● 公立大場級税(電子交換)</li> <li>● 公立大場級税(電子交換)</li> <li>● 台湾學紙制器運動(器印中心(電子交換)</li> <li>● 台湾學紙制器運動(器印中心(電子交換)</li> <li>● 台湾學紙制器運動(器印中心(電子交換)</li> <li>● 台湾學紙制版</li> <li>● 留立業科學校(電子交換)</li> </ul> |  |
| ≸本<br>序操 受文者名簡        | 傳遞方式 | 含附件 📑 清空<br>含附件 移除 |                                                                                                    |  |
|                       |      |                    | <ul> <li>→ 量加和三価額総理条件 (電子文)(A)</li> <li>→ 高価市立高級特理 (電子文)(A)</li> <li>→ 高価市立る協和準定(電子文)(A)</li> <li>→ 高価市立高級特異型(A)(電子文)(A)</li> <li>→ 高価市合面限中学(電子文)(A)</li> <li>→ 高価市合面限中学(電子文)(A)</li> <li>→ 高価市合面限中学(電子文)(A)</li> </ul>                                                             |  |

步驟3:個人通訊錄可自行建立常用的正副本機關,減少查詢次數。

点面 創稿作業 iii 切換 所有本別 正本 簡略顯示 詳細列表 💥 副本 共用通訊錄 個人通訊錄 組織 | 手動輸入 正本 13 清空 群組名稱: 序號 受文者名稱 ▲ 傳遞方式 移除 預設發文方式: **紙本** • 新增群組 4 👶交通部 (電子交換) 副本 🖌 含附件 🛛 📑 清空 序號 受文者名稱 傳遞方式 含附件 移除 4 => 確定取消 
 匯出
 匯入
 重設
 全部移除

承辦人

步驟4:組織為機關內部單位、人員,預設是以電子佈告欄方式發文。

| 点面     | 創   | 稿作業  |    |    |      |        |      |                        |
|--------|-----|------|----|----|------|--------|------|------------------------|
| 💼 t7)3 | A [ | 所有本別 | 正本 | 副本 |      |        |      | 簡略顯示 詳綱列表 💥            |
| 正本     |     |      |    |    |      | E      | 1 清空 | 共用通訊錄 個人通訊錄 報識 手動輸入    |
| 序號     | 受文  | 首名稱  |    |    | *    | 傳遞方式   | 移除   | 新增至個人通訊錄               |
|        |     |      |    |    |      |        |      | 排序: 💿 依單位 🔾 依人員 🛛 😽 查調 |
| _      |     |      |    |    |      |        |      | ▼ 🐉 董事長室               |
|        |     |      |    |    |      |        |      | ◆ ▶ ⑧ 管理部              |
|        |     |      |    |    |      |        |      | ➡ ► 45 研發室             |
|        |     |      |    |    |      |        |      |                        |
|        |     |      |    |    |      |        |      |                        |
|        |     |      |    |    |      |        |      |                        |
|        |     |      |    |    |      |        |      | ▲ 董事長 部新中              |
| 副本     |     |      |    |    |      | 🖌 含附件  | ] 清空 |                        |
| 序號     | 受文  | 者名稱  |    |    | 傳滅方式 | t. 含附作 | + 移除 | l l                    |
|        |     |      |    |    |      |        |      |                        |
| _      |     |      |    |    |      |        |      |                        |
| -      |     |      |    |    |      |        |      |                        |
|        |     |      |    |    |      |        |      |                        |
|        |     |      |    |    |      |        |      |                        |
|        |     |      |    |    |      |        |      |                        |
| -      |     |      |    |    |      |        |      |                        |
|        |     |      |    |    |      |        |      |                        |
| 確      | 定   | 取消   |    |    |      |        |      | <b>羅出 羅入 重設 全部移除</b>   |
|        |     |      |    |    |      |        |      |                        |

步驟 5:手動輸入做為欲行文之機關、單位無法電子交換的情況下使用 紙本寄送。必須輸入名稱、郵遞區號、地址。

| 切換 所有本別 正本 副本 |      |                  | 1970 | 期電量示<br>共用通訊錄 個人通訊錄 組織 手動輸入 | 詳細列表       |
|---------------|------|------------------|------|-----------------------------|------------|
| 、 愛文者名稱       | ▲ 傳道 | 10/1<br>10<br>11 |      | 名稱:                         |            |
|               |      |                  |      | 課屬機關: (共用)                  | 通訊錄之機關) 選J |
|               |      |                  |      | 機關代碼:                       |            |
|               |      |                  |      | 地址:                         |            |
|               |      |                  | -    | 電話:                         |            |
|               |      |                  |      | (得典:                        |            |
|               |      |                  |      | 電子郵件:                       |            |
|               |      |                  |      | ?相珍疑文方式: <b>4F★</b>         |            |
|               |      | 🖌 含附件 🛛 📑 清      | 空    |                             |            |
| 壊 受文者名稱       | 傳遞方式 | 含附件 私            | 多除   | 「月上」「新宿王関へ囲紙琢               |            |
|               |      |                  |      |                             |            |
|               |      |                  |      |                             |            |
|               |      |                  | 4    |                             |            |
|               |      |                  |      |                             |            |
|               |      |                  |      |                             |            |
|               |      |                  |      |                             |            |
|               |      |                  |      |                             |            |

步驟 6: 共用通訊錄中滑鼠左鍵單擊選擇受文者, 滑鼠左鍵單擊加入

| 受文者名稱 3. | ■ 清空<br>傳滅方式 移除 | sentremanase Int/Lmanase eta-us 子知/min/L<br>群組 接尋 |
|----------|-----------------|---------------------------------------------------|
| 交通部      | 電子交換 ▼ 😔        | 」 推尋群組名編                                          |
|          |                 | 2.         ····································   |
|          |                 | 合行政院固家科学委員會(電子交換) 行政院研究鏡展考核委員會(電子交換)              |
|          | ✓ 含附件 📑 清空      | 👶 行政院農業委員會 (電子交換)                                 |
| 受文者名稱    | 傳遞方式 含附件 移除     | 👶 中央銀行 (電子交換)                                     |
|          |                 | 👶 中央選舉委員會 (電子交換)                                  |
|          |                 | ↓ 行政院勞工委員會(電子交換)                                  |
|          |                 |                                                   |
|          |                 |                                                   |
|          |                 | ●1152/元ム下スの安良省(电子ス) 8 (元功院八士工和天昌会(電子交換)           |
|          |                 |                                                   |
|          |                 | A 行政院海岸湖防署 (爾子交換)                                 |
|          |                 | 合行政院消費者保護委員會(電子交換)                                |
| 定取消      |                 | <b>羅出 羅入 重設 全部移除</b>                              |
|          |                 |                                                   |
|          |                 |                                                   |
|          |                 |                                                   |
|          |                 |                                                   |

🔶 將受文者加入正本。

承辨人

| <b>同</b> 切 | 換 所有本別 正本 副本  |                      | _      | 100.000 | · · · · · · · · · · · · · · · · · · · |
|------------|---------------|----------------------|--------|---------|---------------------------------------|
| ĿФ         |               | Theorem and the same |        | 清空      |                                       |
| 序號         | 受文者名稱         | 傳遞方式                 |        | 移除      | 917AL 15289                           |
| 1          | 交通部           | 電子交換                 | -      | 0       | 新增至個人通訊錄                              |
| 2          | <u>教育部 5-</u> | 電子交換                 |        | •       | 教育部 1. 《 教育部 2.                       |
|            |               |                      |        | 4.      | ▲ 為符合群組 (-1)                          |
|            |               |                      |        |         | ▼ ■ 符合愛文者 3.                          |
|            |               |                      |        |         | 教育部 (電子交換)                            |
|            |               |                      |        | -       | 🚑 教育部人事題 (電子交換)                       |
|            |               |                      |        | -       | 👶 教育部大陸工作小組 (電子交換)                    |
|            |               |                      |        |         | 👶 教育部大陸事務工作小組 (電子交換)                  |
| 体          |               | ✓ 含                  | 1114 📑 | 清空      | ▲ 教育部中央教師申訴評議委員會(電子交換)                |
| 序號         | 受文者名稱 傳遞方     | 武                    | 含附件    | 移除      |                                       |
|            |               |                      |        |         |                                       |
|            |               |                      |        |         |                                       |
|            |               |                      |        |         |                                       |
|            |               |                      |        |         |                                       |
|            |               |                      |        |         | ▼ ● 教育部中部辦公室第一种(電子交換)                 |
|            |               |                      |        |         | → 教曽部中部辦公室第二科(電子交換)                   |
|            |               |                      |        |         | → 教育部中部辦公室第三科(電子交換)                   |
|            |               |                      |        |         | ♣ 執育部中部辦公室第五科(電子交換)                   |
|            |               |                      |        |         | 📥 教育部中部辦公室第六科(電子交換)                   |
|            |               |                      |        |         |                                       |

步驟8:滑鼠左鍵單擊選擇受文者,按下新增至個人通訊錄 按鈕,將常用機關加入個人通訊錄。

| 🖬 切掛 | 所有本別 正本 副本 |      |                 | <b>脑</b> 略顯示 詳細列表                                                                                  | *   |
|------|------------|------|-----------------|----------------------------------------------------------------------------------------------------|-----|
| 本    |            |      | 清空              | 共用通訊錄   個人通訊錄   組織   手動輸入                                                                          |     |
| 序號   | 受文者名稱      |      | 傳遞方式 移除         | 群組 披露                                                                                              |     |
| 1    | 交通部        |      | 電子交換 🔹 🥥        | 新偿至個人通訊錄 2                                                                                         |     |
| 2    | 教育部        |      | <b>電子交換 ▼ 🔍</b> | 教育部                                                                                                |     |
|      | N          |      |                 | ○ 行合群組(-1)<br>★ 通行合変文者<br>主 教育部(電子交換)<br>② 教育部大陸加倍(電子交換)<br>④ 教育部大陸加倍(電子交換)<br>④ 教育部大陸和高工作小組(電子交換) |     |
| *    | 45         |      | ✓ 含附件 描空        | 4 教育部中央教師申訴評議委員會(電子交換)                                                                             |     |
| 辣    | 受文者名稱      | 傳遞方式 | t 含附并 移除        |                                                                                                    |     |
|      |            |      |                 | ● 秋月即中市娜公主(電子文保) ● 秋音即市部城公室(電子文保)                                                                  |     |
|      |            |      | 3.              | ● 秋月即千印册公里八甲行(电子又)(2) ▲ 新音部由部時公室行動乳(電子交換)                                                          |     |
|      |            |      |                 |                                                                                                    | - 1 |
|      |            |      | 新增至個人通訊錄成       |                                                                                                    | ļ   |
|      |            |      |                 | 一 一 一 一 一 一 一 一 一 一 一 一 一 一 一 一 一 一 一                                                              |     |
|      |            |      |                 |                                                                                                    |     |
|      |            |      | 17              |                                                                                                    |     |
|      |            |      |                 |                                                                                                    |     |
|      |            |      |                 | A 新音部由部辦公室第四利 (電子交換)                                                                               |     |
|      |            |      |                 |                                                                                                    |     |

步驟 9:個人通訊錄中的受文者來自共用通訊錄、組織、手動輸入,這 些分類中按下 新增至個人通訊錄 按鈕時所加入,使用方式,滑 鼠左鍵單擊選擇受文者,按下加入 按鈕將受文者加入正 本。

- 15 -

| 1 切拉     | 所有本別  | 正本 | 副本 |    |                     |                                                    |                 |                                                   |                           |    | 簡略顯示 | 詳細列表       | *      |
|----------|-------|----|----|----|---------------------|----------------------------------------------------|-----------------|---------------------------------------------------|---------------------------|----|------|------------|--------|
| 本        |       |    |    |    |                     | 清                                                  | 空               | 共用通訊錄   個                                         | 人通訊錄   組織   手動            | ስ入 |      |            |        |
| 序號       | 受文者名稱 |    |    |    | 傳遞方式                | 1                                                  | 8除              | 群組名稱:                                             | 8                         |    |      |            |        |
| 1        | 交通部   |    | 3. |    | 電子交換                | · · · ) (                                          |                 | 預設發文方式:                                           | 〔纸本   ▼                   |    |      |            |        |
| 2        | 教育部   |    |    |    | 電子交換                | •                                                  | 9 2.            | 新増群組                                              | 刪除 1.                     |    |      |            |        |
|          |       |    |    |    |                     |                                                    |                 | 🗼 交通部 (雷子                                         | -交換)                      |    |      |            |        |
|          |       |    |    |    |                     |                                                    | -               | 🕹 教育部 (電子                                         | -交換)                      |    |      |            |        |
|          |       |    |    |    |                     |                                                    |                 |                                                   |                           |    |      |            |        |
|          |       |    |    |    |                     |                                                    |                 |                                                   |                           |    |      |            |        |
|          |       |    |    |    |                     |                                                    |                 |                                                   |                           |    |      |            |        |
|          |       |    |    |    |                     |                                                    |                 |                                                   |                           |    |      |            |        |
|          |       |    |    |    |                     |                                                    |                 |                                                   |                           |    |      |            |        |
| <b>本</b> |       |    |    |    | ✓ 含                 | 附件 📑 清                                             | Ŷ               | 名稱:                                               | 交通部                       |    |      |            |        |
| 本親       | 受文者名稱 |    |    | 傳滅 | ✓ 含<br>方式           | 附件 📑 清<br>含附件 者                                    | 空<br>多除         | 名稱:<br>諫屬機關:                                      | 交通部                       |    |      | 共用通訊錄之機關)  | 選取     |
| 本        | 受文者名稱 |    |    | 傳遞 | ✔ 含<br>方式           | 附件 📑 清<br>含附件 看                                    | 空<br>8除         | 名稱:<br>隷屬機關:<br>機關代碼:                             | 交通部                       |    |      | 共用通訊錄之機關)  | 道现     |
| 本辣       | 受文者名稱 |    |    | 曲道 | ✔ 含<br>方式           | 附件 📑 清<br>含附件 利                                    | 空<br>\$K余       | 名稱:<br>録屬機關:<br>機關代碼:                             | 交通部<br>315000000H         |    |      | 共用通訊錄之機關)  | 違职     |
| 本        | 受文者名稱 |    |    | 普遍 | <b>√</b> 含<br>方式    | 附件 📑 清<br>含附件 1                                    | ≘<br>\$1\$      | 名稱 :<br>録屬機關 :<br>機關代碼 :<br>地址 :                  | 交通部<br>315000000H         |    | 6    | 共用通訊錄之機關)  | ill Ay |
| 家鞭       | 受文者名稱 |    |    | 黄莲 | <b>√</b> 含<br>方式    | 附件 📑 清<br>含附件 毛                                    | ≘<br>\$6\$<br>♦ | 名稱:<br>隷屬機關:<br>機關代碼:<br>地址:<br>電話:               | 汉道告》<br>31500000H         |    |      | 共用通訊錄之機關)  | 違助     |
| 「床       | 受文者名籍 |    |    | 飾道 | <b>√</b> वे<br>7त्र | 附件 📑 清<br>含附件 ₹                                    | ₽<br>\$kk<br>\$ | 名稱<br>歸屬機關<br>機關代碼:<br>地址<br>電話:<br>(得典:          | 又道告》<br>31500000H         |    |      | 共用通訊錄之機關)  | 避职     |
| 体        | 受文者名稱 |    |    | 許道 | <b>父</b> 含<br>方式    | 附件 📑 清<br>含附件 ₹                                    | 空<br>\$kk       | 名稱<br>錄屬機關<br>機關代碼:<br>地址<br>電話:<br>(得兵:<br>電子部件: | 又通55<br>315000000H        |    |      | 共用通訊(錄之機關) | 逮取     |
| 本禄       | 受文者名稱 |    |    | 侍道 | <b>∛</b> वे<br>5उ   | Mit <b>i</b> ii ii ii ii ii ii ii ii ii ii ii ii i | œ<br>\$kk       | 名稱<br>録屬碗碼<br>相關代碼<br>地址<br>電話<br>(得典<br>電子郵件:    | X3855           31500000H |    |      | 共用通訊(錄之機關) | 避职     |

步驟 10:組織透過搜尋,輸入關鍵詞人名、單位名稱,按下 按鈕,滑鼠左鍵單擊選擇受文者,按下加入 按鈕將受文者 加入正本。

| 本  |               |      |     | 清空 |     | 共用通訊錄   個人通訊錄   組織   手動輸入 |
|----|---------------|------|-----|----|-----|---------------------------|
| 序號 | 受文者名稱         | 傳遞方式 |     | 移除 |     | 新增至個人通訊錄 1. 2.            |
| 1  | 交通部           | 電子交換 | •   | 0  |     | 排序: • 依單位 () 依人員 研發       |
|    | 教育部 <b>5.</b> | 電子交換 |     | 0  | 4.  | ▼ ♣ 研發室                   |
| 3  | 研發室 產品管理師 吳O芝 | 公布欄  | •   | 0  |     | 4 楊O宏                     |
|    |               |      |     |    | -   | 🐣 研發長 蔡O威                 |
|    |               |      |     |    | 100 | ♣ 吳0芝                     |
|    |               |      |     |    |     | 3 👶 趙〇雁                   |
|    |               |      |     |    |     | - 40家                     |
|    |               |      |     |    |     | 🐣 劉〇和                     |
|    |               |      | - 1 |    |     | 👃 郭〇遠                     |

步驟 11:手動輸入,輸入名稱、郵遞區號與地址,按下加入 按鈕 將受文者加入正本。

#### 公文線上簽核與檔案管理系統

| ■ VIA 前有本別 止本 副本<br>E本                   |                          |            | 共用通訊錄   個人通訊錄   組織   手動輸入                                                          | ■略顯示 詳細列表 ×          |
|------------------------------------------|--------------------------|------------|------------------------------------------------------------------------------------|----------------------|
| 原號         受文者名稱           1         交通部 | 傳遞方式<br>電子交換             |            | 名稱: 英福達科技股份有限公司 1.<br>課屬機關:                                                        | ·<br>(共用通訊錄之機制) 違取   |
| 2 教育部           3 研設室 産品管理師 與O芝          | 電子交換<br>公布欄              | ▼ ⊖<br>▼ ⊖ | 3. 機關代碼:                                                                           |                      |
| 4 英福達科技股份有限公司 <b>4</b> .                 | 纸木                       | •          | 地址:         100         台北市中正區漸陽路10           電話:            (得亮:            電子郵件: | 2.                   |
| 本<br>發 受文者名稱                             | ✔ 含 <sup>4</sup><br>傳滅方式 | 的件 合附件 移除  | ?瓶於發文方式: <b>紙本</b> ▼ 清空 新增至個人通訊錄                                                   |                      |
|                                          |                          |            | <b>4</b>                                                                           |                      |
| <b>確定</b> 取済                             |                          |            | ſ                                                                                  | <b>藤出 隆入 重設 全部移除</b> |

# 步驟 12:選擇完成,按下 確定 按鈕。

| 10 V) | 供 所有本別 止本 副本  |          |            |      |   | · · · · · · · · · · · · · · · · · · ·      | ×    |
|-------|---------------|----------|------------|------|---|--------------------------------------------|------|
| E本    |               |          | E          | ] 清空 |   | 共用通訊録 個人通訊録 組織 手動輸入                        |      |
| 序號    | 受文者名稱         | 鏄        | <b>國方式</b> | 移除   |   | 群組 授員                                      |      |
| 1     | 交通部           | <b>T</b> | 子交換 🔹      |      |   | 」 推尋群組名稱                                   |      |
| 2     | 教育部           | 重        | 子交換 🔹      |      |   | () ++++++++++++++++++++++++++++++++++++    | Ē    |
| 3     | 研發室 產品管理師 吳O芝 | 公        | 布欄 🔻       |      | 4 |                                            | 1    |
| 4     | 英福達科技股份有限公司   | 纽        | * •        | 0    | - |                                            | -    |
|       |               |          |            |      |   |                                            | - 1  |
|       |               |          |            |      |   | A 台湾学術部には細胞中心(電子交換)                        | -1   |
|       |               |          |            |      |   |                                            | - 1  |
|       |               |          |            |      |   | 小····································      | -    |
|       |               |          |            |      |   | ♣ 委北市立高中高職(電子交換)                           | - 1  |
| 制本    |               |          | 🖌 含附件 📗    | 清空   |   | 為海外臺灣學校(電子交換)                              | - 1  |
| 序號    | 受文者名稱         | 傳遞方式     | 方式 含附件 移除  |      |   | 為高雄市立高中高職(電子交換)                            | -    |
|       |               |          |            |      |   | 👶 臺北市私立高中高職 (電子交換)                         | -1   |
|       |               |          |            |      |   | 為福雄市私立高中高職(電子交換)                           |      |
|       |               |          |            | -    | 4 | ▶ 🖧 臺北市立高級中學 (電子交換)                        | - 1  |
|       |               |          |            |      | ÷ | 参 臺北市立高級職業學校(電子交換)                         | - 1  |
|       |               |          |            |      |   | 🝰 高雄市立高級中學 (電子交換)                          |      |
|       |               |          |            |      |   | 48-10-10-10-10-10-10-10-10-10-10-10-10-10- | - 1  |
|       |               |          |            |      |   | 為高雄市立高級職業學校(電子交換)                          | 1    |
|       |               |          |            |      |   | 👶 嘉義市各國民中學 (電子交換)                          |      |
|       |               |          |            |      |   | 🚜 臺北縣各國民中學 (電子交換)                          | - 17 |

# 第十一節 登錄取號

承辦人進行登入取號時,可透過下列之說明完成登入取號的動作。 操作步驟

步驟 1:公文內容製作完畢,按下 登錄取號 按鈕,公文上傳至系統中, 取得唯一的公文號碼。

承辦人

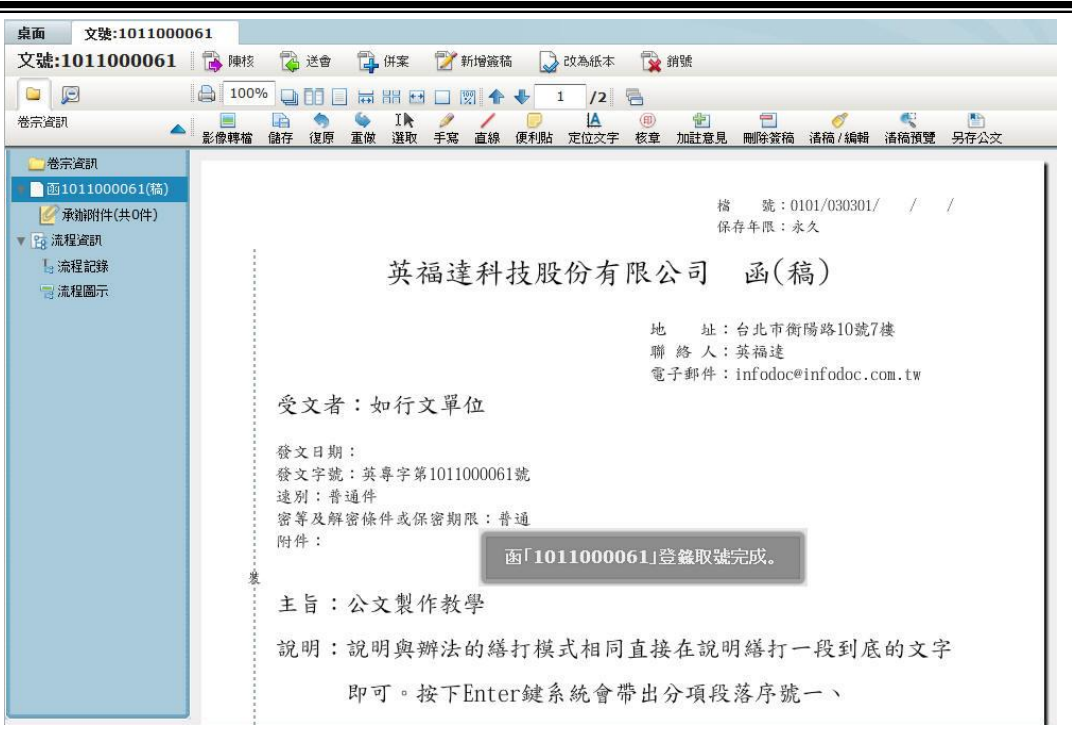

#### 第二章 公文附件

此份公文須有附件要隨文送出,承辦人可設定附件是否要發文,而 此章會說明公文附件新增、修改、刪除。

#### 第一節 開啟新增附件介面

承辦人進行開啟新增附件時,可透過下列之說明開啟新增附件。 操作步驟

步驟 1:以下說明二種情境,剛執行完成,或是剛登入系統。

| (-) | 點選 📑 登錄    | 取號 按鈕並使) | 用滑鼠左鍵罩 | 單擊選擇 |
|-----|------------|----------|--------|------|
|     | 《承辦附件(共0件) |          | 😪 新增附件 | 按鈕。  |

| 桌面 文號:1011000<br>文號: <b>1011000061</b> | 061 | 💦 送會     | 🔒 併案 | 📝 新增簽稿 | 🐊 改為紙本 | <b>ү</b> й號 |
|----------------------------------------|-----|----------|------|--------|--------|-------------|
|                                        | 2.  |          |      |        |        |             |
|                                        |     | 附件<br>發文 | 附件抄轉 | 名稱     |        | 附件說「        |
| 1.<br>「18 流程記錄                         |     |          |      |        |        |             |

(二) 剛登入系統請使用滑鼠左鍵單擊選擇 ☐<sup>待處理公文</sup>,右 方使用滑鼠左鍵雙擊開啟公文。

| E                                                                                                    |                                                                                   | 設定 🎵 公布欄 💽 調巻橋                              | 視 🙏 查詢 🕜 綿          | 上說明          |  |  |  |  |  |  |  |  |
|----------------------------------------------------------------------------------------------------|-----------------------------------------------------------------------------------|---------------------------------------------|---------------------|--------------|--|--|--|--|--|--|--|--|
| □□□□□□□□□□□□□□□□□□□□□□□□□□□□□□□□□□□□                                                                                                  | 篩凝公文文號                                                                            | (處理狀態                                       | ▼】〔承辦單位             | ▼)[ 籌核       |  |  |  |  |  |  |  |  |
| □ 待處理公文         □ 己送未收         □ 〕 承辦公文未結案件         □ 〕 承辦公文未結案件         □ 〕 逾蹤公文         ○ 微代理公文         □ 承辦逾期案件         □ 承辦已結未歸案件 | □ 請效 凍密類 □ 6 百日創                                                                  | <u> 茶核 文操 <sup>2</sup>-</u><br>懇 1011000061 | 附件           公文製作教學 | <u> </u>     |  |  |  |  |  |  |  |  |
| <ul><li>(三) 開啟畫面</li><li>再於右方按下</li><li>桌面 文號:101100006</li></ul>                                                                     | <ul> <li>(三) 開啟畫面後請使用滑鼠左鍵單擊選擇  ▲ 承辦附件(共0件)</li> <li>再於右方按下  金 新增附件 按鈕。</li> </ul> |                                             |                     |              |  |  |  |  |  |  |  |  |
| 文號:1011000061                                                                                                    | 🕞 陳核 🎲 送會<br><b>2</b> -                                                           | 🕞 併案 📝 新增簽稿                                 | ā 🎧 改為紙本            | <b>資料</b> 銷號 |  |  |  |  |  |  |  |  |
| <ul> <li>● 巻宗資訊</li> <li>● 函1011000061(稿)</li> <li>● 承前附件(共0件)</li> </ul>                                                             | <ul><li></li></ul>                                                                | 排件抄轉<br>名稱                                  |                     | 附件說「         |  |  |  |  |  |  |  |  |
| ▼ En 流程資訊 1.<br>1: 流程記錄<br>□ 流程圖示                                                                                                    |                                                                                   |                                             |                     |              |  |  |  |  |  |  |  |  |

第二節 新增附件

承辦人進行新增附件時,可透過下列之說明新增附件。

操作步驟

- 步驟 1: 輸入附件名稱, 名稱會直接顯示在稿面上的附件欄位。
- 步驟 2:是否為發文附件,表示此附件是否要隨發文出去,預設正本 單位都含附件。
- 步驟3:媒體型式,除了電子文件可以上傳本機電腦上的檔案,其餘都 屬實體附件。

步驟4:瀏覽,媒體型式為電子文件時才可透過瀏覽上傳本機檔案。

步驟 5:新增附件,上列動作皆完成確認上傳附件時,按下 64 新增附件 按鈕完成附件新增。

| 桌面 文號:1011000<br>文號: <b>1011000061</b>                                                                                    | 061<br>🔒 陳核 【                          | ) če 🔂                       | ,併案 📝 新                         | 曾簽稿 🛛 🗋 改 | 為紙本 🛛 🏠 銷號                                                            |                            |
|----------------------------------------------------------------------------------------------------|----------------------------------------|------------------------------|---------------------------------|-----------|-----------------------------------------------------------------------|----------------------------|
| <ul> <li>ご</li> <li>巻宗資訊</li> </ul>                                                                                       |                                        | 1.                           |                                 |           |                                                                       |                            |
| <ul> <li>○一卷宗資訊</li> <li>● 函1011000061(稿)</li> <li>● 承辦附件(共0件)</li> <li>● 流程資訊</li> <li>● 流程記錄</li> <li>● 流程圖示</li> </ul> | 附件名稱:<br>2.<br>附件說明:<br>媒體型式:<br>選取檔案: | ○ 是 ○<br>爾子文件<br><b>*</b> 5. | 香 為發文附件<br><mark>3. ↓▼</mark> 共 | 1         | 電子發:<br>件<br>】<br>】<br>】<br>】<br>】<br>】<br>】<br>】<br>】<br>】<br>】<br>】 | 文附件限制 2 MB,<br>] <b>4.</b> |

步驟6:新增附件完成。

| :1011000061    | ■ 陳核          | 🏠 送會 | 🕞 (H) 🕆 | 📝 新增簽稿 | 😡 改為紙本 | <b>〕</b> 銷號 |         |      |    |            |
|----------------|---------------|------|---------|--------|--------|-------------|---------|------|----|------------|
| 御知             | <b>《</b> 编 新增 | 翻件 😰 | 附件抄轉    |        |        |             |         |      |    |            |
| 图1011000061(稿) | 選取            | 發文   |         | 名稱     |        | 附件說明        | 檔案大小    | 媒體型式 | 數里 | 電子檔案       |
| 於附件1(電子附件)     |               | v    | 電子附件    |        |        |             | 297Byte | 電子文件 | 1件 | 公文電子附件.txt |
| 法理论明           |               |      |         |        |        |             |         |      |    |            |
| 流程資訊<br>       |               |      |         |        |        |             |         |      |    |            |

步驟7:設定為發文附件,稿面會在附件欄位顯示名稱。

| 桌面 文號:1011000061 |         |                         |                                                                                                    |                                                            |                             |  |  |  |  |  |  |
|------------------|---------|-------------------------|----------------------------------------------------------------------------------------------------|------------------------------------------------------------|-----------------------------|--|--|--|--|--|--|
| 文號:1011000061    | 🚯 陳核 [  | 🍒 送會 🛛 🕞 併案             | 📝 新增簽稿 🛛 🌄 改為紙本                                                                                                    | 🙀 銷號                                                       |                             |  |  |  |  |  |  |
|                  | 100%    | ) OO 🗌 🛏 XX 8           | E 🕅 🕐 🔶 1 /2                                                                                                    | 8                                                          |                             |  |  |  |  |  |  |
| 巻宗資訊             | 影像轉檔 儲? | 👌 🥎 🍑 I 🕅<br>存 復原 重做 選取 | <ul> <li>/ </li> <li>/ </li> <li></li></ul> | <ul> <li>(1) (1) (1) (1) (1) (1) (1) (1) (1) (1)</li></ul> |                             |  |  |  |  |  |  |
| 🦳 卷宗資訊           |         |                         | 3                                                                                                    |                                                            | 11 13 1 10 - 77-75          |  |  |  |  |  |  |
| ● 函1011000061(稿) |         |                         | 英福                                                                                                    | 達科技股份有                                                     | 限公司 函(稿)                    |  |  |  |  |  |  |
| ▼  承辦附件(共1件)     |         |                         |                                                                                                    |                                                            |                             |  |  |  |  |  |  |
| ● 附件1(電子附件)      |         |                         |                                                                                                    |                                                            | 地 址:台北市衡陽路10號7樓             |  |  |  |  |  |  |
| ▼ 18 流程資訊        |         |                         |                                                                                                    |                                                            | 聯 絡 人:英福達                   |  |  |  |  |  |  |
| <b>」</b> 流程記錄    |         |                         |                                                                                                    |                                                            | 電子郵件:infodoc@infodoc.com.tw |  |  |  |  |  |  |
| 言 流程圖示           |         |                         | 受文者:如行文                                                                                                    | 單位                                                         |                             |  |  |  |  |  |  |
|                  |         |                         |                                                                                                    |                                                            |                             |  |  |  |  |  |  |
|                  |         |                         | 發文日期:                                                                                                    |                                                            |                             |  |  |  |  |  |  |
|                  |         |                         | 發文字號:英專字第10                                                                                                    | 011000061號                                                 |                             |  |  |  |  |  |  |
|                  |         |                         | 速別:晋連件                                                                                                    | * 4ha mi • 36 × 35                                         |                             |  |  |  |  |  |  |
|                  |         |                         | 网络:雪子附件                                                                                                    | 朝心・育理                                                      |                             |  |  |  |  |  |  |
|                  |         |                         |                                                                                                    |                                                            |                             |  |  |  |  |  |  |
|                  |         |                         | <b>发</b>                                                                                                    |                                                            |                             |  |  |  |  |  |  |
|                  |         |                         | 主旨:公文製作                                                                                                    | 教學                                                         |                             |  |  |  |  |  |  |

步驟 8:新增紙本附件除了輸入附件名稱,媒體型式必須改為非電子文件,本範例使用媒體型式為紙本。

| 附件名稱:  | 紙本附件     |       | ]        |       |
|--------|----------|-------|----------|-------|
|        | • 是 〇 否  | 為發文附件 |          |       |
| 附件說明:  |          |       | 電子發文附件限制 | 2 MB, |
| 媒體型式:  | 紙本       | ▼ 共 1 |          |       |
| 🕝 新增附的 | <b>4</b> |       |          |       |
|        |          |       |          |       |
|        |          |       |          |       |

步驟9:新增附件完成。

| 桌面 文號:1011000                          | 061         | 787157 |        |        |        |      |         |      |    |            |     |
|----------------------------------------|-------------|--------|--------|--------|--------|------|---------|------|----|------------|-----|
| 文號:1011000061                          | 🚯 陳核        | 诸 送會   | 计 📑 併案 | 📝 新增簽稿 | 🛃 改為紙本 | 🙀 銷號 |         |      |    |            |     |
|                                        |             |        |        |        |        |      |         |      |    |            |     |
| 卷宗資訊                                   |             |        |        |        |        |      |         |      |    |            |     |
| ○ 卷宗資訊                                 | <b>⊗</b> 新増 | 附件 星   | 附件抄轉   |        |        |      |         |      |    |            | 開啟時 |
| ▼ 図1011000061(稿)                       | 選取          | 發文     |        | 名稱     |        | 附件說明 | 檔案大小    | 媒體型式 | 數里 | 電子檔案       |     |
| ▶ # ################################## |             | V      | 電子附件   |        |        |      | 297Byte | 電子文件 | 1件 | 公文電子附件.txt |     |
| 例件2(紙本附件)                              |             | v      | 紙本附件   |        |        |      |         | 紙本   | 1頁 |            |     |
| ▼ 19 流程資訊                              |             |        |        |        |        |      | C.      |      |    |            |     |
| <b>L</b> i流程記錄                         |             |        |        |        |        |      |         |      |    |            |     |
| + 10 00 -                              |             |        |        |        |        |      |         |      |    |            |     |

步驟10:設定為發文附件,稿面會在附件欄位顯示名稱。

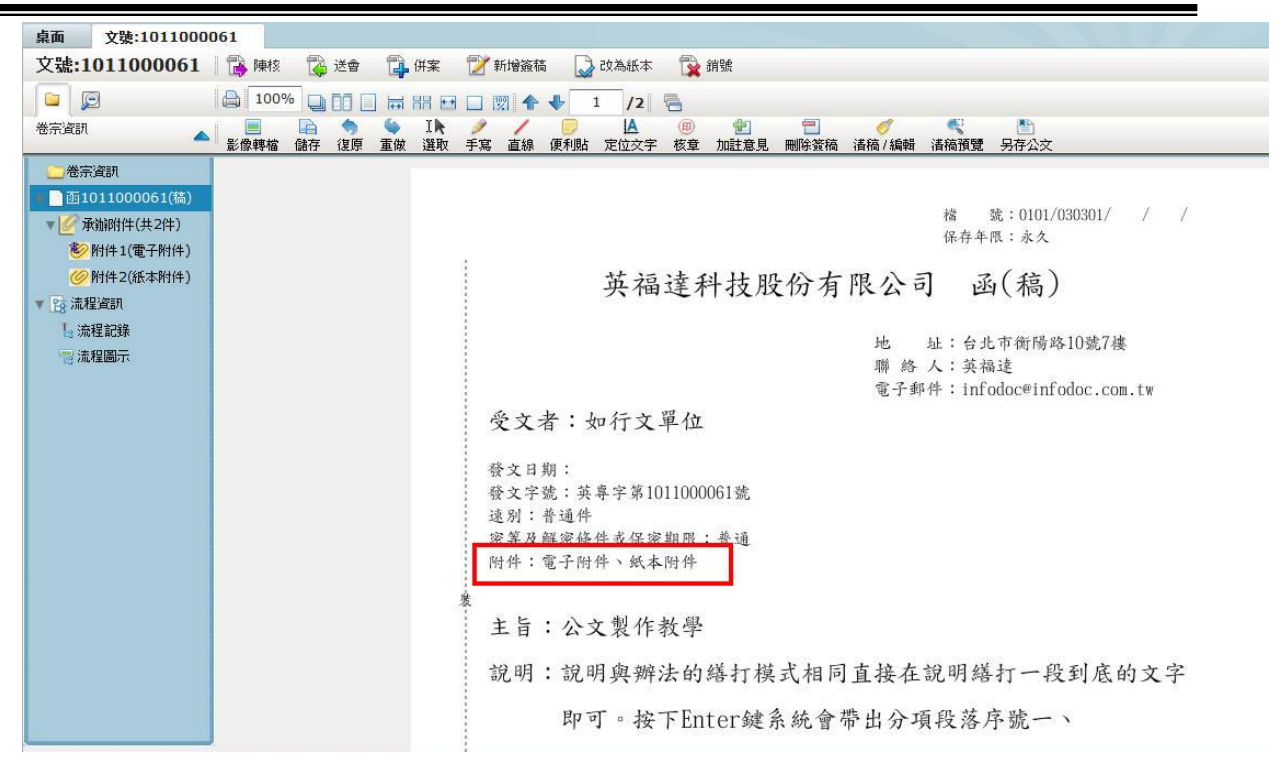

第三節 修改附件

若承辦人要修改附件資訊時,可透過下列之說明來修改附件資訊。 操作步驟

| 步驟1:請使用滑鼠左鍵單擊選擇 |            |  |
|-----------------|------------|--|
| 鍵雙擊選擇要修改的附件     | <b>k</b> o |  |

| 桌面 文號:1011000<br>文號: <b>1011000061</b> | 061<br>🕞 陳核 | 🔀 ižt | e 🔁 (Har ) | 🍸 新增簽稿 🛛 | 👌 改為紙本 🛛 🙀 銷號 |         |      |    |           |     |
|----------------------------------------|-------------|-------|------------|----------|---------------|---------|------|----|-----------|-----|
|                                        |             |       |            |          |               |         |      |    |           |     |
| 卷宗資訊                                   |             |       |            |          |               |         |      |    |           |     |
| □ 卷宗資訊                                 | 1 66 新增     | 附件 📓  | 附件抄轉       |          |               |         |      |    |           | 開啟附 |
|                                        | 温取          | 颈文    | 1          | 石桶       | 附件說明          | 檔案大小    | 媒體型式 | 教量 | 電子檔案      |     |
| 》并引用(1+(+2+)<br>》附件1(雷子附件)             |             | v     | 電子附件       | 2.       |               | 297Byte | 電子文件 | 1件 | 公文電子附件.bd |     |
| 例件2(紙本附件)                              |             | v     | 紙本附件       |          |               |         | 紙本   | 1百 |           |     |
| ▼ 📴 流程資訊                               |             |       |            |          |               |         |      |    |           |     |
| Ⅰ。流程記錄                                 |             |       |            |          |               |         |      |    |           |     |
| 📷 流程圖示                                 |             |       |            |          |               |         |      |    |           |     |

步驟2:附件名稱,直接輸入要修改的附件名稱。

步驟3:是否為發文附件,點選來改變。

步驟4:媒體型式,直接點選修改為其他類型。

步驟5:如果媒體型式不為電子文件,則不會出現 瀏覽 按鈕。

步驟6:如果修改完畢,按下按鈕完成修改。

| 桌面 文號:1011000      | 061                            |      |
|--------------------|--------------------------------|------|
| 文號:1011000061      | 📑 陳核 🔯 送會 📬 併案 🍞 新增簽稿 😡 改為紙本   | 🙀 銷號 |
|                    |                                |      |
| 卷宗資訊               | 1.                             |      |
| 卷宗資訊               | 附件名稱: 電子附件                     | ]    |
| ▼ _ 函1011000061(稿) | ● 是 ○ 否 為發文附件 2.               |      |
| ■ 🖉 承辦附件(共2件)      | 附件說明:                          |      |
| 1 (電子附件)           | 媒體型式: ★ 7 + 1 + 4 ▼            | 4    |
| 例件2(紙本附件)          |                                | 次旧版  |
| 🔻 📴 流程資訊           |                                | 別見   |
| Ⅰ 流程記錄             | <b>り.</b> 🔗 修改附件 😪 刪除附件 🔗 下載檢視 |      |
| 🗟 流程圖示             | 歷史版本                           |      |

第四節 删除附件

若承辦人要刪除附件時,可透過下列之說明來刪除附件。

操作步驟

步驟1:刪除有兩種方式,職接勾選後刪除,或在修改介面中刪除。

| 桌面 文號:10110000                | 61          | -    |                     |        |        |      |            |      |    | NY MARK    |     |
|-------------------------------|-------------|------|---------------------|--------|--------|------|------------|------|----|------------|-----|
| 文號:1011000061                 | <b>●</b> 陳核 | 🚺 送會 | □ <mark>-</mark> 併案 | 📝 新增簽稿 | 2 改為紙本 | 🙀 銷號 |            |      |    |            |     |
|                               |             |      |                     |        |        |      |            |      |    |            |     |
| 警察資訊                          |             |      |                     |        |        |      |            |      |    |            |     |
| 卷宗資訊                          | . 🍓 新b      | 附件 📴 | 附件抄稿                |        |        |      |            |      |    |            | 開紋問 |
| ▼ 創1011000061(稿)              | 1. 選取       | 發文   |                     | 名稱     |        | 附件說明 | 檔案大小       | 媒體型式 | 數量 | 電子檔案       |     |
| ▶ 用引用11+(共21+)<br>▶ 附件1(電子附件) |             | v    | 電子附件                | 2.     |        |      | 297Byte    | 電子文件 | 1件 | 公文電子附件.txt |     |
|                               |             | V    | 紙本附件                |        |        |      |            | 紙本   | 1頁 |            |     |
| 1 📴 流程資訊                      |             |      |                     |        |        |      |            |      |    |            |     |
| La 流程記錄                       |             |      |                     |        |        |      |            |      |    |            |     |
| □ 流程圖示                        |             |      |                     |        |        |      |            |      |    |            |     |
|                               |             |      |                     |        |        |      |            |      |    |            |     |
|                               |             |      | - minA              | nd hi  |        |      |            |      |    |            |     |
| (=)                           | 按7          | F S  | 🗯 刪除                | HIFF   | 安卸宗    | 市里区  | <b>₽</b> ∘ |      |    |            |     |

| 桌面 文號:1011000061                  |                     |            |            |                    |          |
|-----------------------------------|---------------------|------------|------------|--------------------|----------|
| 文號:1011000061  🕻                  | 🥻 陳核 🔀 送會 🔂 併       | 案 📝 新增簽稿   | 🛃 改為紙本 🙀 銷 | 號                  |          |
|                                   |                     |            |            |                    |          |
| 卷宗資訊                              |                     |            |            |                    |          |
|                                   | 附件名稱: 電子附件(改)       |            |            |                    |          |
| ▼ 1011000061(稿)                   | • 是 🔘 否             | 為發文附件      |            |                    |          |
| ◎ 東新附任(共2件)<br>● 第2 附件1(雷子附件(20)) | 附件說明:               |            | 電子發        | 後文附件限制             |          |
| 歷史版本1(2012/(                      | 媒體型式: 面子文件          | ▼ 共 1      | ÷ # •      |                    |          |
| 01:16 錢其農)                        | 選取福案:               |            | 瀏覽         |                    |          |
| ▼ 16 流程資訊                         |                     | 牛 🧕 😡 剛除附件 |            |                    |          |
| Li流程記錄                            | 陸之服4<br>「「士」 38-0 人 | 196        | 时件≐公用      | 授安士志               |          |
| 📑 流程圖示                            | 1 V 電子附件            | 31#9       | PHHAD      | 1個架入小<br>297Byte   |          |
|                                   |                     |            |            |                    |          |
|                                   |                     |            |            | -                  |          |
|                                   |                     | г          |            | Contraction of the | _        |
| (三) 請使                            | 5用滑鼠左键              | 單擊選擇       | 🕑 承辦附件     | +(共0件)             | 再於右方滑    |
|                                   |                     | 1 7 2017-  |            |                    |          |
| 鼠左鍵單                              | 擊選取欄位               | □選擇要       | 删除的附住      | 牛,再按               | 下 🥝 刪除附件 |
|                                   |                     |            |            |                    | •        |
| 按鈕。                               |                     |            |            |                    |          |
|                                   |                     |            |            |                    |          |
| 桌面 文號:10110                       | 00061               |            |            | 2.22               |          |
| 文號:101100006                      | 1 🚯 陳核 🕻            | 送會 🔂 併到    | 案 📝 新增簽稿   | 😡 改為組              | 乐本 🙀 銷號  |
|                                   |                     |            |            |                    |          |
| ※三次部                              |                     |            |            |                    |          |
|                                   |                     |            |            |                    |          |
| ● ● 巻宗資訊                          |                     | 2          |            |                    |          |
| ▼ 函1011000061(稿                   |                     | J J-       | 2012/201   | 12                 |          |
| - 🖉 承執钢(件(共1件)                    | 選取 發江               | <b>文</b>   | 名稱         |                    | 附件說明     |
| 1 / 附件1(紙本附件)                     | V 🗹 V               | 紙本附件       |            |                    |          |
|                                   | 0                   |            |            |                    |          |
|                                   | 4-                  |            |            |                    |          |
|                                   |                     |            |            |                    |          |
| ▶ 流柱記録                            |                     |            |            |                    |          |
| 言流程圖示                             |                     |            |            |                    |          |

# 第三章 流程設定

公文流程分為紙本簽核流程與線上簽核流程,各又分為陳核與會 辦,會辦為徵詢意見,陳核具有決定權,最大的陳核權限稱為決行,本 章開始介紹各種流程設定方式。

第一節 線上簽核

本節介紹承辦人在進行線上簽核時,會透過下列之說明來判斷和 線上簽核流程設定。 操作步驟

步驟 1:線上簽核可由以下方式判斷,最快的方式為檢視簽核欄位是

| 否為   | ],其: | 灾按下 <b>選取</b> | 欄位 🗹 上方出現的          |
|------|------|---------------|---------------------|
| 📑 陳核 | 🔀 送會 | 😡 改為紙本        | ]<br>]皆表示此份公文為線上簽核流 |
| 程。   |      |               |                     |

|   | 工作卓 🐇                                                                            | 篩選 公文 | (文號 |     |             | 處理狀態     | [▼][   | 承辦單位   | -  |
|---|----------------------------------------------------------------------------------|-------|-----|-----|-------------|----------|--------|--------|----|
|   | 事二部 系統工程師                                                                        | 🚯 陳核  |     | ,送會 | 🕞 併案        | 📝 新增簽稿   | 💭 改為紙本 | 5 🙀 銷號 |    |
| 2 | 🥈 待處理公文                                                                          | □選取   | 時效  | 速密熱 | <b>通 簽核</b> | 文號       | 附件     | ŧ      | 主旨 |
| 8 | <ul> <li>□ 已送未收</li> <li>□ 承辦公文未結案件</li> <li>□ 追蹤公文</li> <li>□ はびごび →</li> </ul> |       | 6   | 普普創 | 線           | 10110000 | 061 🧖  | 公文製作教學 |    |

步驟 2:請使用滑鼠左鍵單擊選擇 · 一<sup>待處理公文</sup> · 右方使用滑 鼠左鍵雙擊開啟公文。

|              | 工作桌 🔶                                        | 篩選 公式 | 文號 |      |     | [ 虚] | 甲狀能     | <b> </b> ▼] | j | 承辦單位   | •  | <b>答核</b> |
|--------------|----------------------------------------------|-------|----|------|-----|------|---------|-------------|---|--------|----|-----------|
|              | 專二部系統工程師 1.                                  | 🚯 陳核  |    | 送會 🔓 | ,併案 | 😰 新  | 增簽稿     | 🛃 改為紙       | 本 | 🙀 銷號   |    |           |
| 128          | 📑 待處理公文                                      | 🗌 選取  | 時效 | 速密類  | 簽核  | 2.   | 文號      | 附           | 件 |        | 主旨 |           |
| 8            | <ul> <li>〕已送未收</li> <li>〕承辦公文未結案件</li> </ul> |       | 6  | 普普創  | 線   | 1(   | 1100000 | 51 🦉        | 2 | 公文製作教學 |    |           |
| <u>&amp;</u> | <ul> <li>□ 追蹤公文</li> <li>□ 被代理公文</li> </ul>  |       |    |      |     |      |         |             |   |        |    |           |
| ٣.           | <ul> <li>承辦逾期案件</li> <li>承辦已結未歸案件</li> </ul> |       |    |      |     |      |         |             |   |        |    |           |

步驟3:請按下核章 整 按鈕,滑鼠移至欲核章的位置,按下滑鼠左 鍵單擊落章,最後按下儲存 儲存 接鈕。

| 桌面 文號:101100006<br>文號:1011000061                                            | 31<br>「▲ 陳核 「▲ 送會 「二」 併案 「】 新增簽稿 💭 改為紙本 🔂 銷號                                                                                                    |
|-----------------------------------------------------------------------------|----------------------------------------------------------------------------------------------------|
|                                                                             |                                                                                                    |
| <ul> <li>○ 徳宗資訊</li> <li>● 函1011000061(稿)</li> <li>▼ 愛 承辦附件(共1件)</li> </ul> | Reflet # 1817 1857 重成 2848 7% 187 283 2848 7% 187 282 7 82 加加 287 187 282 283 2848 187 187 283 2848 7% 187 284 284 284 284 284 284 284 284 284 284 |
| <ul> <li>         ※ ○ ○ ○ ○ ○ ○ ○ ○ ○ ○ ○ ○ ○ ○ ○ ○ ○ ○ ○</li></ul>         | <sup>家</sup> 和人有英○違<br>101/08/13 13:27:21<br><b>2</b> .                                                                                            |
| Ⅰ 流程記錄<br>□ 流程圖示                                                            |                                                                                                    |
|                                                                             |                                                                                                    |
|                                                                             | £                                                                                                    |

步驟 4: 不需要會辨時, 請按下 陳 按鈕, 進入陳核流程設定介面。

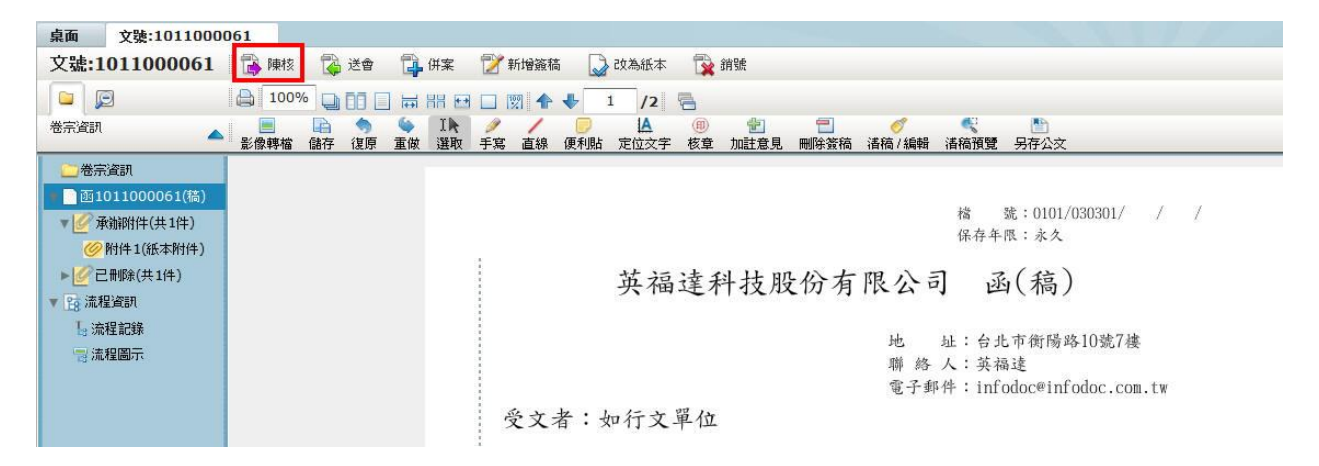

步驟 5:預設會帶出單位主管到最高層級主管,最後一位陳核單位會顯 示為決行層級,表示最高決行單位,但過程中的各個陳核主 管也可以代為決行。

| 操作 | 順序 | 流程類型   | 單位名稱  | 職位名稱  |
|----|----|--------|-------|-------|
| 移除 | 1  | 陳核     | 專二部   | 副理    |
| 鄒除 | 2  | 『東村玄   | 專二部   | 經理    |
| 移除 | 3  | 陳核     | 公文產品處 |       |
| 移除 | 4  | 決行層級   | 董事長室  |       |
| 移除 | 5  | 決行回承辦人 | 專二部   | 系統工程師 |
|    |    |        |       |       |
|    |    |        |       |       |
|    |    |        |       |       |

| 操作 | 順序 | 流程類型   | 單位名稱  | 職位名稱  |
|----|----|--------|-------|-------|
| 移除 | 1  | 陳核     | 專二部   | 副理    |
| 移除 | 2  | 陳核     | 專二部   | 經理    |
| 移除 | 3  | 陳核     | 公文產品處 |       |
| 移除 | 4  | 決行層級   | 董事長室  |       |
| 移除 | 5  | 決行回承辦人 | 專二部   | 系統工程師 |

步驟7:流程確認後按下 按鈕公文即送至順序1的主管。

| 操作 | 順序 | 流程類型   | 單位名稱  | 職位名稱  |
|----|----|--------|-------|-------|
| 移除 | 1  | 陳核     | 專二部   | 副理    |
| 移除 | 2  | 陳核     | 專二部   | 經理    |
| 移除 | 3  | 決行層級   | 公文產品處 |       |
| 移除 | 4  | 決行回承辦人 | 專二部   | 系統工程師 |

步驟 8: 需要會辦時,請按下 读 送會 按鈕,進入會辦流程設定介面。

| 桌面 文號:1011000      | 061  |    |                  |                              |                  |          |         |           |                                                                                                    |         |     |      |                                          |                   |
|--------------------|------|----|------------------|------------------------------|------------------|----------|---------|-----------|----------------------------------------------------------------------------------------------------|---------|-----|------|------------------------------------------|-------------------|
| 文號:1011000061      | 🚯 陳核 |    | 送會               | 🔁 (#3                        | ¥ 📝              | 新增簽科     | ä 🎑     | 改為紙本      |                                                                                                    | 銷號      |     |      |                                          |                   |
|                    | 100% | %  | 00 🗆             |                              | •                | <b>贸</b> | •       | 1 /2      | 6                                                                                                    |         |     |      |                                          |                   |
| 卷宗資訊               | 影像轉檔 | 儲存 | <b>今</b><br>復原 1 | <ul><li> <li></li></li></ul> | 🕨 🥖<br>卸 手寫      | ;直線      | 便利貼     | ▲<br>定位文字 | <ul><li>(1)</li><li>(1)</li>&lt;</ul> | 加註意見    | 一   |      | €<br>諸稿預覽                                | ▶<br>另存公3         |
| 港宗資訊               |      |    |                  |                              |                  |          |         |           |                                                                                                    |         |     |      |                                          |                   |
| • 📑 函1011000061(稿) |      |    |                  |                              |                  |          |         |           |                                                                                                    |         |     |      | tde                                      | sh . 010          |
| ▼ 🥑 承辦附件(共1件)      |      |    |                  |                              |                  |          |         |           |                                                                                                    |         |     |      | 宿保左东                                     | 號:010<br>唱·ネク     |
| 例件1(紙本附件)          |      |    |                  |                              |                  |          |         |           |                                                                                                    |         |     |      | PR-17-1-                                 | 14                |
| ▶ 🥑 已刪除(共1件)       |      |    |                  |                              | 1<br>1<br>1<br>1 |          |         | 茁福        | 達利                                                                                                    | 斗技服     | ·份有 | 限公司  | 司承                                       | 5(稿               |
| ▼ 📴 流程資訊           |      |    |                  |                              | 8<br>8<br>8      |          |         | 7 14      | ~1                                                                                                    | 1 32.12 |     | ina  |                                          | 4 ( 11-1          |
| Ⅰ 流程記錄             |      |    |                  |                              | 1                |          |         |           |                                                                                                    |         |     | 1.   | 4 44                                     | ト市衛陽              |
| 📑 流程圖示             |      |    |                  |                              | ÷.               |          |         |           |                                                                                                    |         |     | 腦終   | 人:蓝花                                     | 日中 160 199.<br>马捷 |
|                    |      |    |                  |                              |                  |          |         |           |                                                                                                    |         |     | 電子動  | 这个 · · · · · · · · · · · · · · · · · · · | odoc@ir           |
|                    |      |    |                  |                              | Ì                | a 2      | -17 . 1 | 1- 2      | 四 八-                                                                                                    |         |     | 3.77 |                                          |                   |
|                    |      |    |                  |                              |                  |          |         |           |                                                                                                    |         |     |      |                                          |                   |

- 步驟9:下方同按下 接線 按鈕時預設會帶出單位主管到最高層級主 管。上方多出會辦方式、會畢模式可供選擇。
  - (一) 順會表示依照順序給予會辦單位,依序通過。
  - (二) 分會則是將公文一分為多份同時送出給予所有會辦單位。
  - (三) 會畢陳核表示會辦單位完成會畢之後繼續給予上級審核。
  - (四) 會畢回承辦人則會辦單位完成會畢之後流程會回到原承辦

人。

| •) 順會<br>) 分會            | ш-н                      |                                                | 操作 | 顺序 |                                             | 單位名稱        |                                                              |
|--------------------------|--------------------------|------------------------------------------------|----|----|---------------------------------------------|-------------|--------------------------------------------------------------|
| 會畢棋式;<br>•) 會畢随<br>) 會畢回 | 翼項<br>財核<br>D承辦人         |                                                |    |    |                                             |             |                                                              |
| ✔ 送出                     | : 🗙 I                    | 2月 🗹                                           |    |    | 自訂流程:                                       |             | ③ 新増                                                         |
| ✓ 送出<br>操作               | : × I<br>順序              | 取消 🗠                                           |    |    | 自訂流程:<br><b>單位名稱</b>                        | <br>:       | <ul> <li>新增</li> <li>職位名稱</li> </ul>                         |
| ✓ 送出<br>操作<br>移除         | ; × 1<br>順序<br>1         | <b>取消</b><br>二<br>流程類型<br>陳核                   |    |    | 自訂流程:<br><b>單位名稱</b><br>專二部                 | <br>: []•][ | <ul> <li>新增</li> <li>職位名稱</li> <li>副理</li> </ul>             |
| ✓ 送出<br>操作<br>移除<br>移除   | 1<br>2                   | <u>取消</u><br>流程類型<br>陳核<br>陳核                  |    |    | 自訂流程:<br><b>單位名稱</b><br>專二部<br>專二部          |             | <ul> <li>新增</li> <li>職位名稱</li> <li>副理</li> <li>經理</li> </ul> |
| ✓ 送出<br>操作<br>移除<br>移除   | は、<br>)順序<br>1<br>2<br>3 | <b>取消</b><br>二<br>流程類型<br>陳核<br>陳核<br>陳核<br>陳核 |    |    | 自訂流程:<br><b>單位名稱</b><br>専二部<br>専二部<br>公文產品處 |             | <ul> <li>新增</li> <li>職位名稱</li> <li>副理</li> <li>經理</li> </ul> |

## 步驟 10: 滑鼠左鍵單擊選擇單位, 滑鼠左鍵單擊不放拖曳到上方會辦 區域中。

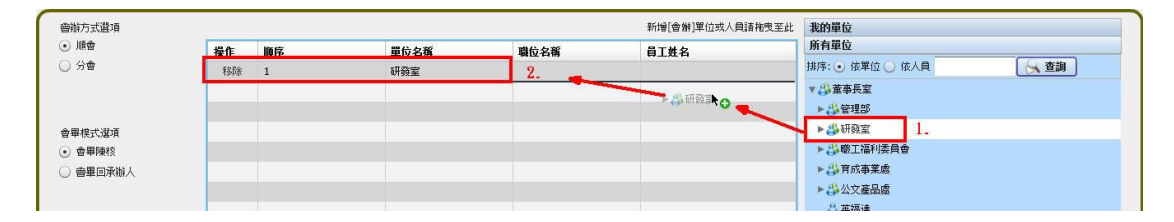

步驟 11:下方也會帶出對應的單位表示他的流程順序。

|                                  | 選項                          |                                                                         |    |                                                                               |      |                         |               | 新增[會辦]單位或人員請拖曳至此       | 我的單位          |
|----------------------------------|-----------------------------|-------------------------------------------------------------------------|----|-------------------------------------------------------------------------------|------|-------------------------|---------------|------------------------|---------------|
| • 順會                             |                             |                                                                         | 操作 | 順序                                                                            | 單位名種 | ۲<br>۲                  | 位名稱           | 員工姓名                   | 所有單位          |
| ) 分會                             |                             |                                                                         | 移除 | 1                                                                             | 研發室  |                         |               |                        | 排序: 💿 依單位 🔾 🕯 |
|                                  |                             | 8                                                                       |    |                                                                               |      |                         |               |                        | ▼ 👶 董事長室      |
|                                  |                             |                                                                         |    |                                                                               |      |                         |               |                        | ▶ 👶 管理部       |
| 會畢模式注                            | 選項                          |                                                                         |    |                                                                               |      |                         |               |                        | ▶畿研發室         |
| <ul> <li>會畢陳</li> </ul>          | 東核                          |                                                                         |    |                                                                               |      |                         |               |                        | ▶為職工福利委員會     |
| ] 會畢回                            | 回承辦人                        |                                                                         |    |                                                                               |      |                         |               |                        | ▶ 🐉 育成事業處     |
|                                  |                             |                                                                         |    |                                                                               |      |                         |               |                        | ▶ 🖏 公文產品處     |
|                                  |                             |                                                                         |    |                                                                               |      |                         |               |                        | 👶 英福達         |
| ✓ 送出                             | t 🗙 1                       | N消 🗠                                                                    |    | 自訂                                                                            | 流程:  | ◎ 新増                    |               |                        | 🍐 董事長 部O中     |
|                                  |                             |                                                                         |    |                                                                               |      |                         |               |                        |               |
|                                  |                             |                                                                         |    |                                                                               |      |                         |               |                        | -             |
| 操作                               | 順序                          | 流程類型                                                                    | į  | 單位名稱                                                                          |      | 職位名稱                    | <u>ا</u>      | 〔姓名                    |               |
| <b>操作</b><br>移除                  | 順序<br>1                     | <b>流程類型</b><br>陳核                                                       | [  | 單 <b>位名稱</b><br>專二部                                                           |      | 職位名稱副理                  | 員1            | <b>□姓名</b><br>偉        |               |
| <b>操作</b><br>移除<br>移除            | 順序<br>1<br>2                | <ul> <li>流程類型</li> <li>陳核</li> <li>陳核</li> </ul>                        | [  | 單位名稱<br>專二部<br>專二部                                                            |      | <b>職位名稱</b><br>副理<br>經理 | 目<br>林C<br>蔡C | <b>፲姓名</b><br>(偉<br>(傑 |               |
| <b>操作</b><br>移除<br>移除<br>移除      | 順序<br>1<br>2<br>3           | <b>流程類型</b><br>陳核<br>陳核<br>陳核                                           | !  | <b>單位名稱</b><br>專二部<br>專二部<br>公文產品處                                            |      | 職位名稱<br>副理<br>經理        | 目<br>林C<br>蔡C | <b>□姓名</b><br>偉<br>保   |               |
| <b>操作</b><br>移除<br>移除<br>移除      | 順序<br>1<br>2<br>3<br>4      | <b>流程類型</b><br>陳核<br>陳核<br>陳核<br><b>陸</b> 核                             | Į. | 單位名稱           專二部           專二部           公文產品處           研發室                |      | <b>職位名稱</b><br>副理<br>經理 | 日<br>林C       | <b>□姓名</b><br>偉<br>保   |               |
| 操作<br>移除<br>移除<br>移除<br>移除<br>移除 | 順序<br>1<br>2<br>3<br>4<br>5 | 流程類型           陳核           陳核           陳核           陳核           於行層級 |    | 單位名稱           專二部           專二部           公文產品處           研發室           董事長室 |      | <b>職位名稱</b><br>副理<br>經理 | 日<br>林C<br>蔡C | <b>፲姓名</b><br>(倖<br>(傑 |               |

步驟 12: 需要移除會辦單位請於上方會辦區域中按下 <sup>移除</sup>按鈕,下 方也會同時移除。

|                              | 操作 | 順序 | 單位名稱 |
|------------------------------|----|----|------|
| )分會                          | 移除 | 1  | 研發室  |
|                              | 移除 | 2  | 管理部  |
| ・畢模式選項<br>) 會畢陳核<br>) 會畢回承辦人 |    |    |      |

步驟 13:流程確認後按下 送出 按鈕公文即送至順序1的主管。

| 會辦方式選項                                                                                                    |                        |                                                                |     |                                                                     |                                |      |                           | 新增[會辦]單位或人員請拖曳至此 | 我的單位                                          |
|----------------------------------------------------------------------------------------------------|------------------------|----------------------------------------------------------------|-----|---------------------------------------------------------------------|--------------------------------|------|---------------------------|------------------|-----------------------------------------------|
| • 順會                                                                                                    |                        | 操作                                                             | 順序  |                                                                     | 單位名稱                           | 職位名稱 |                           | 員工姓名             | 所有單位                                          |
| )分會                                                                                                    |                        | 利                                                              | 除 1 |                                                                     | 研發室                            |      |                           |                  | 排序: • 依單位 • 依人                                |
|                                                                                                    |                        |                                                                |     |                                                                     |                                |      |                           |                  | ▼ 👶 董事長室                                      |
|                                                                                                    |                        |                                                                |     |                                                                     |                                |      |                           |                  | ● ♣ 管理部                                       |
| 會畢模式選項                                                                                                    |                        |                                                                |     |                                                                     |                                |      |                           |                  | ▶ 👶 研發室                                       |
| ) 會畢陳核                                                                                                    |                        |                                                                |     |                                                                     |                                |      |                           |                  | ▶ 👶 職工福利委員會                                   |
| ) 會畢回承辦/                                                                                                    | Ւ人                     |                                                                |     |                                                                     |                                |      |                           |                  | ▶ 👶 育成事業處                                     |
|                                                                                                    |                        |                                                                |     |                                                                     |                                |      |                           |                  | ▶ 👶 公文產品處                                     |
|                                                                                                    |                        |                                                                |     |                                                                     |                                |      |                           |                  |                                               |
|                                                                                                    |                        |                                                                |     |                                                                     |                                |      |                           |                  | 👶 英福達                                         |
| ✔ 送出                                                                                                    | × D                    | 1消 🗠                                                           |     | 自訂济                                                                 | 程: ⓒ 新!                        | 8    |                           |                  | 🕹 英福達<br>👶 董事長 部O中                            |
| ✓ 送出<br>操作 順                                                                                                    | <b>×</b> 取<br>原        | 1消   二 二 流程類型                                                  |     | 自訂法單位名稱                                                             | 記程:                            | 名稱   | 員工姓名                      |                  | ♣ 英福達 ♣ 董事長 850中                              |
| <ul> <li>✓ 送出</li> <li>操作 順F</li> <li>移除 1</li> </ul>                                                                                                    | <mark>×</mark> 取<br>順序 | 2済 レビ<br>流程類型<br>陳核                                            |     | 自訂法<br>單位名稱<br>專二部                                                  | [程: ● ▼ ③ 新<br>職位<br>副理        | 名稱   | <b>員工姓名</b><br>林〇偉        |                  | 🔮 英福達                                         |
| <ul> <li>✓ 送出</li> <li>操作 順月</li> <li>移除 1</li> <li>移除 2</li> </ul>                                                                                                    | <b>×</b> 取<br>順序       | L消 上<br>流程類型<br>陳核<br>陳核                                       |     | 自訂流<br><b>單位名稱</b><br>專二部<br>專二部                                    | [程: ● ◆ ③ 新力<br>職位<br>副理<br>經理 | 名稱   | <b>員工姓名</b><br>林〇偉<br>蔡〇傑 |                  | <ul> <li></li></ul>                           |
| 送出           操作         順印           移除         1           移除         2           移除         3                                                                                                    | <b>米</b> 取<br>順序<br>:  | L消 / / / / / / / / / / / / / / / / / / /                       |     | 自訂流<br><b>單位名稱</b><br>專二部<br>專二部<br>公文產品處                           | 記程: ▼ ③ 新<br>職<br>問理<br>程理     | 名稱   | <b>員工姓名</b><br>林〇偉<br>蔡〇傑 |                  | ⇔英福達<br>→ 董事長 800中                            |
| <ul> <li>✔ 送出</li> <li>場所</li> <li>移除</li> <li>1</li> <li>移除</li> <li>3</li> <li>移除</li> <li>4</li> </ul>                                                                                                    | <b>×</b> 取<br>原序       | (消) 2.3 2.3 2.3 2.3 2.3 2.3 2.3 2.3 2.3 2.3                    |     | 自訂流<br><b>單位名稱</b><br>專二部<br>專二部<br>公文產品處<br>研發室                    | 記程: ●▼ ③ 新<br>職<br>副理<br>程理    | 名稱   | <b>員工姓名</b><br>林O偉<br>蔡O傑 |                  | <ul> <li>⇒ 英福達</li> <li>→ 董事長 BBO中</li> </ul> |
| <ul> <li>✓ 送出</li> <li>         操作          操作          和除除           和除除           和除除           和除除           和除除           和除除           和除除           和除除           五          和除除           五          和除除           五          和除除           五          我除           五          和除           五          和           和           和           和           和           和           和           和           和           和           和                                                                                              &lt;</li></ul> | <b>米</b> 取<br>原序       | (消)        流程類型       陳枝       陳枝       陳枝       蘭崩       決行層級 |     | 自訂流       單位名稱       專二部       專二部       公文產品處       研發室       董事長室 | [程: ● ● ③ 新力<br>職位<br>副理<br>經理 | 名稱   | <b>員工姓名</b><br>林〇堂<br>蔡〇傑 |                  | <ul> <li></li></ul>                           |

第二節 紙本簽核

本節介紹承辦人在進行紙本簽核時,會透過下列之說明來判斷和 紙本簽核流程設定。

操作步驟

步驟 1:紙本簽核可由以下方式判斷,最快的方式為檢視簽核欄位是

| 否為     | ,其次按下選取欄位 🔽 上方出現的      |
|--------|------------------------|
| 🔍 流程設定 | 改為線上簽核 皆表示此份公文為紙本簽核流程。 |

| - | 工作桌 🐓                                                                                                   | 篩選 公3        | 文號 |     |      | 原刊 | 甲狀態       | • Il | 承辦單位       ▼ |
|---|----------------------------------------------------------------------------------------------------|--------------|----|-----|------|----|-----------|------|--------------|
|   | 專二部 系統工程師                                                                                               | <b>口。</b> 流程 | 設定 | 详究  | 📝 新婚 | 簽稿 | 💋 改為線上簽核  | Ē    | 🙀 銷號         |
| 2 | ▶ 待處理公文                                                                                                 | 」選取          | 時效 | 速密類 | 簽核   |    | 文號        | 附件   | 主旨           |
|   | <ul> <li>已送未收</li> <li>承辦公文未結案件</li> <li>追蹤公文</li> <li>被代理公文</li> <li>承辦逾期案件</li> <li>承辦企制案件</li> </ul> |              | 6  |     | 租    | 10 | 011000064 |      | 公文製作教學       |

步驟 2:請按下 按鈕,進入陳核與會辦流程設定介面。

| 會辦方式選                                                     | 壁項  |       |    |      |         |      | 新增[會辦]單位或人員請拖曳至」 | 比 我的單位          |
|-----------------------------------------------------------|-----|-------|----|------|---------|------|------------------|-----------------|
| • 順會                                                      |     |       | 操作 | 順序   | 單位名稱    | 職位名稱 | 員工姓名             | 所有單位            |
| ○ 分會                                                      |     |       |    |      |         |      |                  | 排序: • 依單位 • 依人員 |
|                                                           |     |       |    |      |         |      |                  | ▼ 🗳 董事長室        |
|                                                           |     |       |    |      |         |      |                  | ▶ 👶 管理部         |
| 會畢模式這                                                     | 鲨項  |       |    |      |         |      |                  | ▶ 👶 研發室         |
| <ul> <li>會畢陳</li> </ul>                                   | 掖   |       |    |      |         |      |                  | ▶ 👶 職工福利委員會     |
| <ul> <li>         · · · · · · · ·         · · ·</li></ul> | 承辦人 |       |    |      |         |      |                  | ▶ 🗳 育成事業處       |
|                                                           |     |       |    |      |         |      |                  | ▶ 🖧 公文產品處       |
|                                                           |     |       |    |      |         |      |                  | 👶 英〇達           |
| ✔ 送出                                                      |     | DN消 🗹 |    | 自訂流  | 程: 🔷 新増 | )    |                  | 🖧 董事長 部O中       |
| 操作                                                        | 順序  | 流程類型  |    | 單位名稱 | 職位名     | 쇑    | 員工姓名             |                 |
| 移除                                                        | 1   | 陳核    |    | 專二部  | 副理      |      | 林〇偉              |                 |
| 移除                                                        | 2   | 陳核    |    | 專二部  | 經理      |      | 蔡O傑              |                 |
| 移除                                                        | 3   | 決行層級  |    | 董事長室 |         |      |                  |                 |
| 非名居余                                                      | 4   | 決行回承  | 辦人 | 專二部  | 系統工利    | 呈師   | 錢O農              |                 |

步驟 3:預設會帶出單位主管到最高層級主管,最後一位陳核單位會顯 示為決行層級,表示最高決行單位,但過程中的各個陳核主 管也可以代為決行。

| 操作 | 順序 | 流程類型   | 單位名稱  | 職位名稱  |
|----|----|--------|-------|-------|
| 移除 | 1  | 陳核     | 專二部   | 副理    |
| 移除 | 2  | 陳核     | 專二部   | 經理    |
| 移除 | 3  | 陳核     | 公文產品處 |       |
| 移除 | 4  | 決行層級   | 董事長室  |       |
|    | 5  | 決行回承辦人 | 專二部   | 系統工程師 |

步驟 4: 不需要的可移除流程, 請按下 移除 按鈕。

| 操作 | 順序 | 流程類型   | 單位名稱       | 職位名稱  |
|----|----|--------|------------|-------|
| 移除 | 1  | 陳核     | <b>事二部</b> | 副理    |
| 移除 | 2  | 陳核     | 專二部        | 經理    |
| 移除 | 3  | 陳核     | 公文產品處      |       |
| 移除 | 4  | 決行層級   | 董事長室       |       |
| 移除 | 5  | 決行回承辦人 | 專二部        | 系統工程師 |

步驟 5: 滑鼠左鍵單擊選擇單位, 滑鼠左鍵單擊不放拖曳到上方會辦區 域中。

| 會辦方式還項 |             |    |      |      | 新增[會辦]單位或人員諸拖曳至此 | 我的單位                   |
|--------|-------------|----|------|------|------------------|------------------------|
| • 順會   | 操作          | 顺序 | 單位名稱 | 職位名稱 | 員工姓名             | 所有單位                   |
| ) 分會   | <b>¥BBR</b> | 1  | 研發室  | 2.   |                  | 排序: • 依單位 • 依人員 🛛 🙀 查詢 |
|        |             |    |      |      | al move          | ▼ 🐉 董事長室               |
|        |             |    |      |      | P OP OT SEAR O   | ▶ 👶 管理部                |
| 畢模式選項  |             |    |      |      |                  | ▶ 為研發室 1.              |
| 會畢陳核   |             |    |      |      |                  | ▶ 🐉 廠工福利委員會            |
| 會畢回承辦人 |             |    |      |      |                  | ▶ 🐉 育成事業處              |
|        |             |    |      |      |                  | ▶ 🖧 公文產品處              |
|        |             |    |      |      |                  | A. 茶道達                 |

步驟6:下方也會帶出對應的單位表示他的流程順序。

| LITER / 1 2 2 4 4                                                                                                    | 皆項                                                                           |                                                                                                    |    |                                                                                |                                                                                                    |                                           |      | 新增[會辦]單位或人員請拖曳至此          | 我的單位              |      |
|----------------------------------------------------------------------------------------------------|------------------------------------------------------------------------------|----------------------------------------------------------------------------------------------------|----|--------------------------------------------------------------------------------|----------------------------------------------------------------------------------------------------|-------------------------------------------|------|---------------------------|-------------------|------|
| • 順會                                                                                                    |                                                                              | 操作                                                                                                    | 順序 |                                                                                | 單位名稱                                                                                                    |                                           | 職位名稱 | 員工姓名                      | 所有單位              |      |
| ) 分會                                                                                                    |                                                                              | <b>#</b> \$6\$                                                                                                    | 1  |                                                                                | 研發室                                                                                                    |                                           | 1    |                           | 排序: • 依單位 ( 依人員 ( | 😪 查詢 |
|                                                                                                    |                                                                              |                                                                                                    |    |                                                                                |                                                                                                    |                                           | 2    |                           | ▼ 🖧 董事長室          |      |
|                                                                                                    |                                                                              |                                                                                                    |    |                                                                                |                                                                                                    |                                           |      |                           | ▶ 🐉 管理部           |      |
| 9甲模式)                                                                                                    | 望項                                                                           |                                                                                                    |    |                                                                                |                                                                                                    |                                           |      |                           | ▶ 🐉 研發室           |      |
| 合甲间                                                                                                    | 挖                                                                            |                                                                                                    |    |                                                                                |                                                                                                    |                                           |      |                           | ▶ 🗳 職工福利委員會       |      |
| 會畢回                                                                                                    | 承辦人                                                                          |                                                                                                    |    |                                                                                |                                                                                                    |                                           |      |                           | ▶ ♣ 育成事業處         |      |
|                                                                                                    |                                                                              |                                                                                                    |    |                                                                                |                                                                                                    |                                           |      |                           | ▶ 👶 公文產品處         |      |
|                                                                                                    |                                                                              |                                                                                                    |    |                                                                                |                                                                                                    |                                           |      |                           | <b>⇔</b> 英福連      |      |
| ST 17.1                                                                                                    |                                                                              | CT (25) 1 2 2 2                                                                                                    |    | 自訂密約                                                                           | 9                                                                                                    | ci im                                     |      |                           |                   |      |
| 操作                                                                                                    | 顺序                                                                           | 20月 12-                                                                                                    |    | 自訂派                                                                            | £: €<br>#                                                                                                    | 新增<br>拉名稱                                 |      | 員工姓名                      |                   |      |
| 操作                                                                                                    | JQ177-<br>1                                                                  | 0月<br>流程類型<br>陳核                                                                                                    |    | 自訂制<br>單位名稱<br>專二部                                                             | 12: V () 5<br>18<br>19                                                                                                    | 新増<br> 拉名稱<br> 理                          |      | <b>員工姓名</b><br>称O(\$      | I                 |      |
| <b>操作</b><br>利品除<br>利品除                                                                                                | 」<br>)順序<br>1<br>2                                                           | (二) (二) (二) (二) (二) (二) (二) (二) (二) (二)                                                                                                    |    | 自訂派<br>單位名稱<br>專二部<br>專二部                                                      | 말: · · ③ 5<br>태<br>원.<br>전                                                                                                    | 新増<br> 拉名稱<br> 理<br><sup> </sup> 理        |      | <b>員工姓名</b><br>林○偉<br>蔡○傑 | n                 |      |
| <b>操作</b><br>科BBR<br>科BBR<br>科BBR                                                                                      | 1<br>2<br>3                                                                  | (2)消<br>法程期型<br>陳枝<br>「陳枝<br>「陳枝」                                                                                                    |    | 自訂派)<br><b>單位名稱</b><br>專二部<br>專二部<br>公文產品處                                     | 192: V 3 5                                                                                                    | 新増<br><b> 位名稱</b><br> 理<br><sup> </sup> 理 |      | <b>員工姓名</b><br>移○僚<br>祭○保 | 1                 |      |
| <ul> <li>接作</li> <li>移称</li> <li>移称</li> <li>移称</li> <li>移称</li> <li>移称</li> <li>移称</li> </ul>                         | 1<br>2<br>3<br>4                                                             | <ul> <li>(2)</li> <li>(2)</li></ul>                                                                                                    |    | 自訂派<br><b>單位名稱</b><br>專二部<br>專二部<br>公文產品處<br>研發室                               | 望:                                                                                                    | 新増<br> 粒名稱<br> 理<br> 理                    |      | <b>員工姓名</b><br>移口像<br>祭O傑 |                   |      |
| <ul> <li>一般作</li> <li>科部除</li> <li>科部除</li> <li>科部除</li> <li>科部除</li> <li>科部除</li> </ul>                               | 1<br>2<br>3<br>4<br>5                                                        | <ul> <li>2.消</li> <li>二</li> <li>二<td></td><td>自訂派:       單位名稱       專二部       專二部       文產品處       研發室       董事長室</td><td>望: ( ・ ( ② 道<br/>)<br/>第<br/>の<br/>一<br/>の<br/>一<br/>の<br/>一<br/>の<br/>道<br/>の<br/>一<br/>の<br/>一<br/>の<br/>一<br/>の<br/>の<br/>一<br/>の<br/>の<br/>の<br/>の</td><td>新増<br/>  位名稱<br/>  理<br/>  理</td><td></td><td><b>員工姓名</b><br/>終0達<br/>祭の帰</td><td></td><td></td></li></ul> |    | 自訂派:       單位名稱       專二部       專二部       文產品處       研發室       董事長室            | 望: ( ・ ( ② 道<br>)<br>第<br>の<br>一<br>の<br>一<br>の<br>一<br>の<br>道<br>の<br>一<br>の<br>一<br>の<br>一<br>の<br>の<br>一<br>の<br>の<br>の<br>の | 新増<br>  位名稱<br>  理<br>  理                 |      | <b>員工姓名</b><br>終0達<br>祭の帰 |                   |      |
| 振行<br>移称<br>移称<br>移称<br>移称<br>移称<br>移称<br>移称<br>移称<br>移称                                                               | <b>JIQ17</b><br>1<br>2<br>3<br>4<br>5<br>6                                   | <ul> <li>(乙)</li> <li>(乙)</li> <li>(五)</li> <li>(五)</li> <li>(1)</li> <li>(1)</li> <li>(1)</li> <li>(1)</li> <li>(1)</li> <li>(1)</li> <li>(1)</li> <li>(1)</li> <li>(1)</li> <li>(1)</li> <li>(1)</li> <li>(1)</li> <li>(1)</li> <li>(1)</li> <li>(1)</li> <li>(1)</li></ul>                                                                                                    |    | 申訂添加       單位名稱       專二部       次產品處       研發室       董事長室       專二部            | E: ▼ ③ 5<br>順<br>影                                                                                                    | 新增                                        |      | <b>育工姓名</b><br>林0馀<br>祭0傑 |                   |      |
| <ul> <li>操作</li> <li>移除</li> <li>移除</li> <li>移除</li> <li>移除</li> <li>移除</li> <li>移除</li> <li>移除</li> <li>移除</li> </ul> | Jupr           1           2           3           4           5           6 | <ul> <li>2.消</li> <li>法程類型</li> <li>陳枝</li> <li>陳枝</li> <li>陳枝</li> <li>盛游</li> <li>決行回承辦人</li> </ul>                                                                                                    |    | 自訂流却       單位名稱       專二部       專二部       公文產品處       研發室       董事長室       專二部 | E: ▼ ③ 4<br>期<br>股<br>授                                                                                                    | 新增<br><b>社位名稱</b><br>理<br>理<br>新工程師       |      | <b>肖工姓名</b><br>林O位<br>祭O作 | I                 |      |

步驟 7: 需要移除會辦單位請於上方會辦區域中按下 <sup>移除</sup>按鈕,下 方也會同時移除。

| )順電                          | 操作 | 順序 | 單位名稱 |
|------------------------------|----|----|------|
| )分會                          | 移除 | 1  | 研發室  |
|                              | 移除 | 2  | 管理部  |
| 9畢模式選項<br>) 會畢陳核<br>) 會畢回承辦人 |    |    |      |

步驟8:流程確認後按下 送出 按鈕公文即送至順序1的主管。

| 會辦方式道                                    | 壁項                                    |                                                                                       |      |                                                                      |               |                                                              |                       | 新增[會辦]單位或人員請拖曳至」        | 北 我的單位                                       |
|------------------------------------------|---------------------------------------|---------------------------------------------------------------------------------------|------|----------------------------------------------------------------------|---------------|--------------------------------------------------------------|-----------------------|-------------------------|----------------------------------------------|
| •) 順會                                    |                                       | 操作                                                                                    | F 順序 | :                                                                    | 單位名稱          | 職任                                                           | 位名稱                   | 員工姓名                    | 所有單位                                         |
| ○ 分會                                     |                                       | 利                                                                                     | 除 1  |                                                                      | 研發室           |                                                              |                       |                         | 排序: • 依單位 () 依人                              |
|                                          |                                       |                                                                                       |      |                                                                      |               |                                                              |                       |                         | ▼ 👶 董事長室                                     |
|                                          |                                       |                                                                                       |      |                                                                      |               |                                                              |                       |                         | - 小管理部                                       |
| 會畢模式這                                    | 選項                                    |                                                                                       |      |                                                                      |               |                                                              |                       |                         | ▶ 👶 研發室                                      |
| • 會畢陳                                    | 財孩                                    |                                                                                       |      |                                                                      |               |                                                              |                       |                         | ▶ 👶 職工福利委員會                                  |
| ) 會畢回                                    | 国承辦人                                  |                                                                                       |      |                                                                      |               |                                                              |                       |                         | ▶ 👶 育成事業處                                    |
|                                          |                                       |                                                                                       |      |                                                                      |               |                                                              |                       |                         | ▶ 👶 公文產品處                                    |
|                                          |                                       |                                                                                       |      |                                                                      |               |                                                              |                       |                         |                                              |
|                                          |                                       |                                                                                       |      |                                                                      |               |                                                              |                       |                         | 👃 英福達                                        |
| ✓ 送出                                     | : × :                                 |                                                                                       |      | 自訂流                                                                  | <br>程:(       | 〕新増                                                          |                       |                         | ↓ 英福達                                        |
| ✓ 送出<br>操作                               | ;<br>【<br>】<br>順序                     | 図消 └ <u></u><br>流程類型                                                                  |      | 自訂流                                                                  | f≘:(          | <b>〕 新増</b><br>職位名稱                                          | 目                     | 姓名                      | ◆英福達 ◆ 董事長 部○中                               |
| ✓ 送出<br>操作<br><sup>移除</sup>              | ; × I<br>順序<br>1                      | Q消 ↓ / / / / / / / / / / / / / / / / / /                                              |      | 自訂流 <sup>1</sup><br><b>單位名稱</b><br>專二部                               | ₩: <b>↓</b>   | <ul> <li>新增</li> <li>職位名稱</li> <li>副理</li> </ul>             | 員工<br>林〇              | 姓名<br><sup>章</sup>      | ⇔英福達<br>→ 董事長 BO中                            |
| ✓ 送出<br>操作<br>移除<br>移除                   | は<br>順序<br>1<br>2                     | 政消<br>次 程 類型<br>陳核<br>陳核                                                              |      | 自訂流和<br><b>單位名稱</b><br>專二部<br>專二部                                    | E:            | <ul> <li>新增</li> <li>職位名稱</li> <li>副理</li> <li>徑理</li> </ul> | <b>員I</b><br>林の<br>茶の | <u>姓名</u><br>堂<br>深     | ♣ 英福達 ♣ 董事長 器O中                              |
| ✓ 送出<br>操作<br>移除<br>移除<br>移除             | ・<br>順序<br>1<br>2<br>3                | 取消 法程類型 陳核 陳核 陳核 陳核                                                                   |      | 自訂流#<br><b>單位名稱</b><br>専二部<br>専二部<br>公文産品處                           | 2: ( ) ▼) (   | <ul> <li>新增</li> <li>職位名稱</li> <li>副理</li> <li>經理</li> </ul> | <b>員I</b><br>林O<br>蔡O | <b>姓名</b><br>章<br>深     | ♣ 英福達 ♣ 董事長 BPO中                             |
| ✓ 送出<br>操作<br>移除<br>移除<br>移除<br>移除       | は<br>)順序<br>1<br>2<br>3<br>4          | 取消 流程類型 陳核 陳核 陳核 ●辦                                                                   |      | 自訂流れ<br>単位名稱<br>専二部<br>専二部<br>公文産品處<br>研發室                           | ₽: <b>↓</b> ( | <ul> <li>新增</li> <li>職位名稱</li> <li>副理</li> <li>裡理</li> </ul> | <b>員I</b><br>林の<br>奈O | <b>姓名</b><br>章<br>深     | ⇔ 英福達                                        |
| ✓ 送出<br>操作<br>移除<br>移除<br>移除<br>移除<br>移除 | ↓ × 1<br>)順序<br>1<br>2<br>3<br>4<br>5 | 取消       流程類型       陳核       陳核       陳核       陳核       陳核       陳核       陳秋       陳秋 |      | 自訂流#       單位名稱       專二部       專二部       公文產品處       研發室       董事長室 | I⊈: ↓ (       | <ul> <li>新增</li> <li>職位名稱</li> <li>副理</li> <li>經理</li> </ul> | <b>員</b><br>林O<br>蔡O  | 姓名<br><sup>堂</sup><br>深 | <ul> <li>● 英福達</li> <li>● 董事長 部O中</li> </ul> |

## 第四章 併案

公文案情相同可作合併簽辦作業,減少重複動作,若兩份公文同時 都在承辦人身上、屬於同類型簽核流程,同時為紙本簽核或同時為線上 簽核並且狀態必須都為承辦人辦理中。

第一節 併案與解併

承辦人進行併案與解併動作時,可透過下列之說明來併案與解併。 操作步驟

步驟 1:選擇欲做為母案之公文按下選取欄位

步驟 2:按下 译 按鈕。

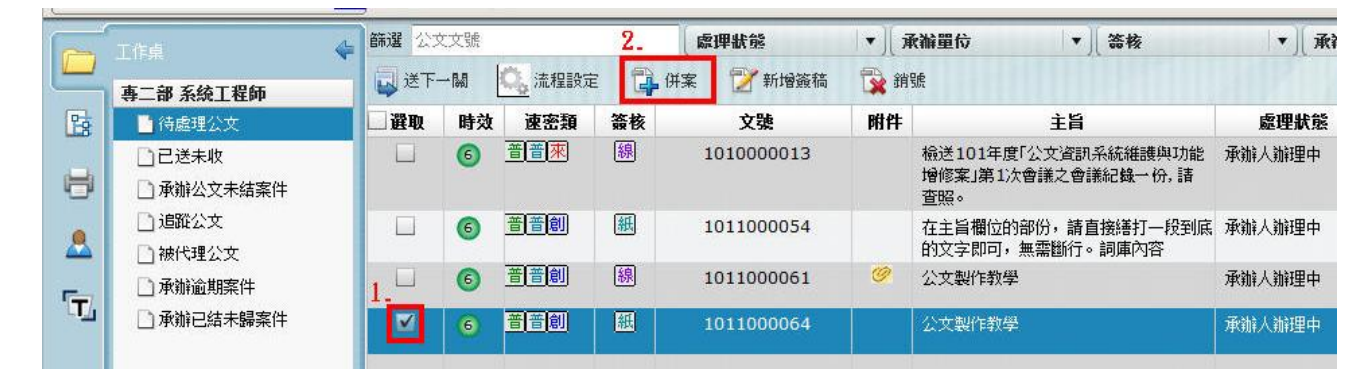

步驟3: 滑鼠左鍵單擊選擇子案文號按下 併案 按鈕。

| <b>并案</b>  | د                                        |
|------------|------------------------------------------|
| 母案: 10110  | 00064                                    |
| 子案清單: 🌘    | ŧ Ĥ                                      |
| 文號         | 主旨                                       |
|            |                                          |
|            | 2.                                       |
| 可併案清單: [   | 併案                                       |
| 文號         | 主旨                                       |
| 1010000013 | 檢送101年度「公文資訊系統維護與功能增修案」第1次會議之會議紀錄一份,請查照。 |
| 1011000054 | 在主旨欄位的部份,請直接繕打一段到底的文字即可,無需斷行。詞庫內容        |
| 1011000061 | 公文製作教學 1-                                |
|            |                                          |
|            |                                          |
|            |                                          |

步驟4:取消併案解併,滑鼠左鍵單擊選擇子案文號,再按下解併按

| ·案清單·                                      | : m 2.                                                                                         |
|--------------------------------------------|------------------------------------------------------------------------------------------------|
| 文號                                         | · m 1. 主旨                                                                                      |
|                                            |                                                                                                |
| 1011000054                                 | 1111月1期12月31月7月,新且按照打一权到底的父子即可,黑紫圈打。韵库内谷                                                       |
| 1011000054<br>I併案清單: 〔<br><b>文 號</b>       | 14主目1個以前前方,前且接著打一校判時的文子的可,無需翻打。前庫內容<br>併案<br>主旨                                                |
| IO11000054<br>I併案清單: [<br>文號<br>IO10000013 | 14主目1個12日3日1月,前且按普打一校到時的文字即可,無需國打。詞連內各<br>併案<br>主旨<br>檢送101年度「公文資訊系統維護與功能增修案」第1次會議之會議紀錄一份, 請查照 |

步驟5:確認完成請按下右上角的關閉區按鈕。

| 朱: 10110                                                | 00064                                                                |
|---------------------------------------------------------|----------------------------------------------------------------------|
| 子案清單: 🧊                                                 | R fří                                                                |
| 文號                                                      | 主旨                                                                   |
| 1011000054                                              | 在主旨欄位的部份,請直接繕打一段到底的文字即可,無需斷行。詞庫內容                                    |
| 可併案清單: 〔                                                | 併案                                                                   |
| 可併案清單: 〔<br><b>文                                   </b> | 併案 主旨                                                                |
| 可併案清單: 〔<br><b>文 臻</b><br>1010000013                    | 併案<br>主旨<br>檢送101年度「公文資訊系統維護與功能增修案」第1次會議之會議紀錄一份, 諸查照。                |
| 可併案清單: (<br><b>文 琰</b><br>1010000013                    | 併案<br>主旨<br>檢送101年度「公文資訊系統維護與功能增修案」第1次會議之會議紀錄一份, 請查照。<br>4.5 前時, 100 |
| 可併案清單: (<br><b>文 號</b><br>1010000013                    | 併案<br>主旨<br>檢送101年度「公文資訊系統維護與功能增修案」第1次會議之會議紀錄一份, 諸 査<br>公文型作物學       |

# 第五章 受會辦理

會稿指別單位會過來的公文稿,文需要哪些單位幫忙、協助、提供 意見,或讓哪些單位知道這件事,當承辦人為受會對象時即為受會。

第一節 會畢

若此份公文狀態為受會辦理中,承辦人可透過下列之說明來對進行 公文會畢動作。

操作步驟

| 步驟 1: 滑鼠左鍵單擊 | 白待處理公文     | ],處理狀態為受會辦理中 |
|--------------|------------|--------------|
| 表示承辦人為       | 會辦承辦人,滑鼠左, | 键雙擊開啟公文。     |

| Třed 🐓   | 篩選 公式 | 之文號 |      |      | 原理狀態       | k ][▼      | 承補單位     ▼                        | ▼][ 承襺人 |
|----------|-------|-----|------|------|------------|------------|-----------------------------------|---------|
| 管理部 行政助理 | 🔓 🛱   |     | 加會 🙀 | 申請重分 | 📔 取消會辦     | 🔇 क्रिग्रे | 37 <u>0</u>                       | Ĩ       |
| ▶ 待處理公文  | □選取   | 時效  | 速密類  | 簽核   | 文號         | 附件         | 主旨                                | 處理狀態    |
|          | M     | 6   | 普普創  | 線    | 1011000057 | 09         | 在主旨欄位的部份,請直接繕打一段到底<br>的文字即可,無需斷行。 | 5 受會辦理中 |
|          |       |     |      |      |            |            |                                   |         |
|          |       |     |      |      |            |            |                                   |         |

步驟 2:請按下核章 核章 按鈕,滑鼠移至欲核章的位置,按下滑鼠左 鍵單擊落章,最後按下儲存 儲存 儲存 按鈕。

| 文號:1011000057                                                                                                    | 🛛 🕁 會畢 🕌 加會 🙀              | 申請重分 📮 取消會辦 🌀 加入                                                                 | 追蹤                                                                                                    |    |  |
|----------------------------------------------------------------------------------------------------|----------------------------|----------------------------------------------------------------------------------|----------------------------------------------------------------------------------------------------|----|--|
|                                                                                                    |                            |                                                                                  | 1.                                                                                                    |    |  |
| <ul> <li>●示意訊</li> <li>● 一卷示意訊</li> <li>● 面1011000057(%)</li> <li>● ●納附件(共0件)</li> <li>● ● 新附件(共2件)</li> <li>● 例件1(公文電子附件</li> <li>● 例件2(實證附件)</li> <li>● 面1011000574(%)</li> <li>● 面1011000574(%)</li> <li>● ●納附件(共0件)</li> <li>● 読述程道訊</li> <li>● 法程道訊</li> <li>● 法程道訊</li> <li>○ 法程述示</li> </ul> | <u>影像轉縮</u> 篩存 運原 重数<br>3. | 道取 手弯 直線 便利貼 定位交子<br>第 層 法行<br>承辦單位<br><sup>学課人員</sup> 英〇達<br>101/08/15 13:41:40 | 重量           検査         加注意見                會 辨 單 位                 「本人有 英 〇 達             」の705/13 13:41:40                 家本人有 英 〇 達                 び705/13 13:41:40                 家本人有 英 〇 達                 び705/13 13:41:40                 家本人有 英 〇 達                 び705/13 13:41:40 | 决行 |  |
| 步驟 3:請<br>會畢                                                                                                    | 按下                         | 按鈕,完成山                                                                           | 比份公文會辨                                                                                                    | o  |  |
| 文號:101                                                                                                    | 1000057                    |                                                                                  |                                                                                                    |    |  |
| 已傳送至<br>判)                                                                                                    | 管理部 客服/                    | 人員                                                                               | (會畢待核                                                                                                    |    |  |

承辨人

第二節 加會

若此份公文須要給其他單位知道或是增加意見,可透過下列之說 明來對進行公文加會動作。

操作步驟

| 步驟 | 1: 滑鼠左鍵單擊 | ☐ 待處理公文 | ,處理狀態為受會辦理中 |
|----|-----------|---------|-------------|
|    | 表示承辨人為    | 會辦承辦人,  | 滑鼠左鍵雙擊開啟公文。 |

| 下作点                                        | 師選 公文 | て文號 |                                  |       | 處理狀態       | ▼ ][ ¥     | 承辦單位 ▼ 二 簽核                       | ▼][承襺人      |
|--------------------------------------------|-------|-----|----------------------------------|-------|------------|------------|-----------------------------------|-------------|
| 管理部 行政助理                                   | 🔓 會畢  | Į.  | 加會 🙀                             | 〕申請重分 | 🔓 取消會辦     | 🔇 加入i      | 島)從                               | 重新          |
| 一待處理公文                                     | □選取   | 時效  | 速密類                              | 簽核    | 文號         | 附件         | 主旨                                | 虚理狀態        |
| <ul> <li>已送未收</li> <li>承辦公文未结案件</li> </ul> | ⊻     | 6   | 普普創                              | 線     | 1011000057 | <u>0</u> 8 | 在主旨欄位的部份,請直接繕打一段到底<br>的文字即可,無需斷行。 | · 受會辦理中 - 專 |
|                                            |       |     |                                  |       |            |            |                                   |             |
| 步驟 2:請按                                    | 下核    | 章   | <ul><li>④</li><li>核章 将</li></ul> | 安鈕,   | 滑鼠移至       | 医欲枝        | 亥章的位置,按下                          | 滑鼠左         |
| <b>奋</b> 留                                 |       | 音,  | 县仫                               | 拡下    | はちは存       | 掠在         | πο                                |             |

| 文號:1011000057 🎧 💩 🕸                                                                                                    | 😱 加會 🙀 申請重分 📮                             | ] 取消會辦 🛛 🌀 加入追                                  | ζέ                                                                                                    |                                                                               |
|----------------------------------------------------------------------------------------------------|-------------------------------------------|-------------------------------------------------|----------------------------------------------------------------------------------------------------|-------------------------------------------------------------------------------|
| D                                                                                                    |                                           | ♠ ♦ 1 /2                                        | 1.                                                                                                    |                                                                               |
| 卷宗資訊<br>▲ 影像轉檔 儲                                                                                                    | □ ● ↓ ● ↓ ● / ● ↓ ● ● ↓ ● ● ● ● ● ● ● ● ● | 直線 便利貼 定位文字                                     | <ul> <li>(10)</li> <li>(11)</li> <li>(12)</li> <li>(12)</li> <l< td=""><td></td></l<></ul> |                                                                               |
| <ul> <li>● ● 高101100057(%)</li> <li>● ● 面101100057(%)</li> <li>● ● ● ● ● ● ● ● ● ● ● ● ● ● ● ● ● ● ●</li></ul>                    | -<br>第 承<br>■                             | 層決行<br>辨單位<br>■人育英()達<br>07/08/13 13:41:49<br>2 | 會辦單位<br><sup>家</sup> 現人員英〇進<br>101/08/13 13:31:80<br><sup>家</sup> 現人員英〇進<br>101/08/13 13:31:35<br><sup>家</sup> 現人員英〇進<br>101/08/13 13:31:35                                                                                                    | 決行                                                                            |
| 步驟3:請按下                                                                                                    | - 11 加會 技                                 | 安鈕,增大                                           | 加會辦單位                                                                                                    | 或人員。                                                                          |
| <ul> <li>● 順會</li> <li>☆ ☆</li> </ul>                                                                                             | 順序 單位名                                    | 3痛 職位名                                          | 滿 員工姓名                                                                                                    | 所有單位<br>排序:● 体單位 ○ 体人員                                                        |
| ● 年頃式違項<br>④ 会単様式<br>◎ 会単陳核<br>◎ 會単回承加人                                                                                           |                                           |                                                 |                                                                                                    | ▼ご業事長室<br>トご管理部<br>トご研究室<br>・ご研究室<br>・ご通行案内(集)会<br>・ご前広事実施<br>そ公文産品絵<br>谷、英福達 |
| 🖌 送出 🛛 🗙 取消 🗠                                                                                                    |                                           |                                                 |                                                                                                    | ⇒ 董事長 部0中                                                                     |
| 操作         操作         流程類型           移除         1         陳枝           移除         2         陳枝           150%         3 <b>歯術</b> | <b>単位名稱</b><br>管理部<br>管理部<br>登理部<br>公文產品處 | <b>職位名稱</b><br>客服人員<br>副理                       | <b>員工姓名</b><br>英福達                                                                                                    |                                                                               |
| 步驟 4:請按下<br>會畢<br>文號:10110000!                                                                                                    | ★ 送出<br>57                                | 安鈕,完                                            | 成加會。                                                                                                    |                                                                               |
| 已傳送至 管理部<br>判)                                                                                                    | 客服人員                                      | (會望                                             | <b>星</b> 待核                                                                                                    |                                                                               |

## 第三節 申請重分

若此份公文將分發錯承辦人,可透過下列之說明來由承辦人這邊 做申請重分動作。

操作步驟

步驟 1: 滑鼠左鍵單擊 一待處理公文,處理狀態為受會辦理中 表示承辦人為會辦承辦人,滑鼠左鍵雙擊開啟公文。

| 工作桌 👉                                                                                                    | 篩選 公文                | (文號      |        |        | 虚理狀態       | [▼][ ¥               | 承辦單位                      |                                | 签核    |      | <b>  ▼</b> ] | 承辦人 |
|----------------------------------------------------------------------------------------------------|----------------------|----------|--------|--------|------------|----------------------|---------------------------|--------------------------------|-------|------|--------------|-----|
| 停调宴 行政助调                                                                                                    | 2 會畢                 | <b>P</b> | 加會 📡   | 申請重分   | ə 🔓 取消會辦   | [S 加入il              | BTY                       |                                |       |      |              | 重   |
| 待處理公文                                                                                                    | 一選取                  | 時效       | 速密類    | 簽核     | 文號         | 附件                   |                           | 主旨                             |       |      | 處理制          | 能   |
| □ 已送未收<br>□ 承辦公文未結案件<br>□ 追蹤公文                                                                                                    |                      | 6        | 音音創    | [線]    | 1011000057 |                      | 在主旨欄位的<br>的文字即可,          | 的部份,請了<br>無需斷行。                | 直接繕打- | 一段到底 | 受會辦理中        |     |
| 步驟 2:按下<br><sup>赢 文键:1011000057</sup><br><sup>文键:1011000057</sup>                                                                                                    | ★ 年<br>會畢 ↓ 100% ↓ 1 |          |        | 鈕。<br> | 新 加入追蹤     | _                    | _                         |                                |       |      |              |     |
| 卷宗資訊                                                                                                    | 連構儲存                 | 今 (      | ● Ⅱ★ ● | 2 直線   | ● ▲ ④ ●    | ) 👘                  |                           |                                |       |      |              |     |
| <ul> <li>● 告示演訊</li> <li>● 首1011000057(話)</li> <li>● 香油附件(共0件)</li> <li>● 承油附件(共2件)</li> <li>● 附件1(公文電子附件</li> <li>● 附件2(官體附件)</li> <li>● 面10110000574(話)</li> <li>● 審納附件(共0件)</li> </ul> |                      |          | 英福     | 達科     | 技股份有限      | 楷<br>保<br>公司<br>地 址: | 號:0101/<br>存年限:永久<br>函(稿) | /030301/<br><b>)</b><br>终10號7樓 | 1     | /    |              |     |
| <ul> <li>■ 注理資訊</li> <li>◎ 注理資訊</li> <li>◎ 注理圖示</li> </ul>                                                                                                    | 受                    | 文者:      | 如行文.   | 單位     |            | 聯 絡 人:<br>電子郵件:      | <b></b>                   | fodoc.com                      | ı.tw  |      |              |     |

步驟3:輸入申請重分理由按下 / 確定 按鈕。

| 目<br>請輸入重分理由    |   |
|-----------------|---|
| 申請重分,請登記桌分給正確人員 |   |
|                 |   |
|                 | - |
| ▲ 確定 ▶ 取消       |   |

步驟4:公文退回到登記桌待分文。

| 申請重分                         |       |
|------------------------------|-------|
| 文號:1011000057                |       |
| 已傳送至 管理部 行政助理<br>位登記桌(受會待分文) | 管理部 單 |

備註:會辦公文如果沒有經過登記桌而直接送至承辦人,則不會出 現<sup>♥■■■■●</sup>按鈕,如果承辦人認為不需會辦可按下<sup>●■■■●●</sup>按 鈕繼續流程。 第四節 取消會辨

若此份公文不經由其他的單位知道或是增加意見,可透過下列之 說明來讓承辦人取消會辦動作。

操作步驟

步驟 1: 滑鼠左鍵單擊 <sup>()待處理公文</sup>,處理狀態為受會辦理中 表示承辦人為會辦承辦人,滑鼠左鍵雙擊開啟公文。

|                                                                                                    | 篩選 公文      | 文號         |                                                                                                    |              | 虚理狀態                                                                                                    | •            | 承辦單位                                                     | ▼                                                            | • )[ j                      | <b>永</b> 祚人 |
|----------------------------------------------------------------------------------------------------|------------|------------|----------------------------------------------------------------------------------------------------|--------------|----------------------------------------------------------------------------------------------------|--------------|----------------------------------------------------------|--------------------------------------------------------------|-----------------------------|-------------|
| 管理部 行政助理                                                                                                    | 🕞 會畢       | P          | 加會 🙀                                                                                                    | )申請重分        | 🔓 取消會辦                                                                                                    | 7 art 📀      |                                                          |                                                              |                             | 重新          |
| 合處理公文                                                                                                    | □ 選取       | 時效         | 速密類                                                                                                    | 簽核           | 文號                                                                                                    | 附作           | <b>#</b>                                                 | 主旨                                                           | 處理狀象                        |             |
| ]]已送未收                                                                                                    |            | 6          | 普普創                                                                                                    | 線            | 1011000057                                                                                                    | <u>Ø</u>     | 2 在主旨欄位                                                  | 的部份,請直接繕打一.                                                  | 段到底 受會辦理中                   | 専           |
| □承辦公文未結案件                                                                                                    |            |            |                                                                                                    |              |                                                                                                    |              | 8.1X.+ Pho1.                                             | · 無 帝 啣 1 丁 。                                                |                             |             |
|                                                                                                    |            |            |                                                                                                    |              |                                                                                                    |              |                                                          |                                                              |                             | _           |
| 步驟 2:按下                                                                                                    | <b>王</b> 取 | 消會         | 辦按                                                                                                    | 鈕。           |                                                                                                    |              |                                                          |                                                              |                             |             |
| 文號:1011000057                                                                                                    | ● ● 単      | <b>F</b> ; | boê 🖌                                                                                                    | 申請重分         | 📮 取消會辦                                                                                                    | 7.00 🚫       | 追蹤                                                       |                                                              |                             |             |
|                                                                                                    | 100%       |            |                                                                                                    |              |                                                                                                    | 1 /2         | 8                                                        |                                                              |                             |             |
| 卷宗資訊                                                                                                    | 影像轉檔       | 儲存         | <ul> <li>気</li> <li>気</li> <li>し</li> <li>(</li> <li>(</li></ul> | 11 選取 手      | - [1] - [1] | - /▲<br>定位文字 | 10<br>10<br>11<br>11<br>11<br>11<br>11<br>11<br>11<br>11 | <b>〕</b><br>:意見                                              |                             |             |
| <ul> <li>→ 巻宗資訊</li> <li>         函1011000057(稿)     </li> <li> </li> <li> </li> <li> </li> <li> </li> <li> </li> <li> </li> <li> </li> <li> </li> <li> </li> <li> <th></th><th></th><th></th><th>並福</th><th>達科技服</th><th>份有</th><th>下限公司</th><th>檔 號:0101,<br/>保存年限:永久<br/>] 承(稿</th><th>/030301/ /<br/><b>)</b></th><th>7</th></li></ul> |            |            |                                                                                                    | 並福           | 達科技服                                                                                                    | 份有           | 下限公司                                                     | 檔 號:0101,<br>保存年限:永久<br>] 承(稿                                | /030301/ /<br><b>)</b>      | 7           |
| <ul> <li></li></ul>                                                                                                    |            |            |                                                                                                    | <b>一</b> 、14 | 21112/10                                                                                                    |              | ・ 地<br>聯絡<br>電子郵                                         | 业:台北市衡陽<br>人:英福達<br>件:infodoceinf                            | 、<br>略10號7棲<br>fodoc.com.tw |             |
| Ы 流程記錄<br>□ 流程圖示                                                                                                    |            | 受了         | 文者:女                                                                                                    | 口行文          | 單位                                                                                                    |              |                                                          | 10.0. WAX O 2007 (U-R) (R) (R) (R) (R) (R) (R) (R) (R) (R) ( | 201803803703763784          |             |

步驟3:公文送至下一處理流程。

| 取消會辦                        |          |
|-----------------------------|----------|
| 文號:1011000057               |          |
| 已傳送至 董事長室 客服人員<br>記桌(待決行分文) | 董事長室 主管登 |

# 第六章 銷號

公文以文號管制,公文銷號代表取消管制,需注意處理狀態必須為

承辦人辦理中。

第一節 銷號

本節在說明當承辦人要消號的公文方式。

操作步驟

步驟 1: 滑鼠左鍵單擊 ()待處理公文,處理狀態為承辦人辦理 中,選擇欲執行銷號之公文按下**選取欄位** ) 一再按下 () 第號 按鈕。

|            | 工作桌                                          | 篩選 公文 | (文號 |      |          | 原理狀態       | 11 | 承辦單位    | ▼│斎核 | │▼][ 承i |
|------------|----------------------------------------------|-------|-----|------|----------|------------|----|---------|------|---------|
|            | 專二部 系統工程師                                    | 🔍 流程  | 設定  | 🔂 併案 | 📝 新堆     | 發稿 📝 改為線上簽 | 核  | 📡 銷號 3. |      |         |
| 28         | ▶ 待處理公文                                      | 🗌 選取  | 時效  | 速密類  | 簽核       | 文號         | 附件 | ŧ       | 主旨   | 處理狀態    |
| H          | <ul> <li>已送未收</li> <li>① 承辦公文未結案件</li> </ul> | 2.    | 6   | 普普創  | <u> </u> | 1011000064 |    | 公文製作教   | 学    | 承辦人辦理中  |
| 8          | <ul> <li>□ 追蹤公文</li> <li>□ 被代理公文</li> </ul>  |       |     |      |          |            |    |         |      |         |
| ٦ <u>.</u> | <ul> <li>承辦逾期案件</li> <li>承辦已結未歸案件</li> </ul> |       |     |      |          |            |    |         |      |         |

步驟 2:顯示提示訊息,按下 是 按鈕。

| 系統提示 |      |
|------|------|
| 確定是否 | 医要銷號 |
| 是    | 否    |

步驟3: 滑鼠左鍵單擊選擇理由。

| 來文機關指定受文者或單位。                                         |   |
|-------------------------------------------------------|---|
| 來文機關誤繕,公文內容非本校承辦之業務,或非本校之承辦人。<br>來文機關誤繕,擬另行發文至本校重新掛文。 | = |
| 公文為重覆來文。<br>公文內容誤繕,故擬申請銷號並重新掛文。                       |   |

|    | -  |
|----|----|
| ·뿃 |    |
|    |    |
| 2  | 7學 |

步驟5:顯示提示訊息,已完成銷號。

| 翁號            |  |
|---------------|--|
| 文號:1011000068 |  |
| 已完成銷號作業       |  |

# 第七章 展請申請

針對機關來文時校管制,防止公文拖延積壓,提高行政效率,辦理 時間不足者,應於期限屆滿前依規定辦理展期。

第一節 展請申請

本節在說明當承辦人要對公文辦理展期方式。

操作步驟

| 步驟 | 1: 滑鼠左鍵單擊 | 承辦公文未結案件     | ,選擇欲執行展期之公文 |
|----|-----------|--------------|-------------|
|    | 按下選取欄位    | ■ 再按下 🗐 展期申請 | 按鈕。         |

|         | 工作桌        | 篩選 公文 | 文號   |     |    | <b>虚理狀態</b> |
|---------|------------|-------|------|-----|----|-------------|
|         | 專二部 系統工程師  | 된 展期  | ₱請 3 |     |    |             |
| B       |            | 選取    | 時效   | 速密類 | 簽核 | 文號          |
|         | ] 已送未收     | 2     | 6    | 普普來 | 線  | 1010000036  |
| H       | ▲ 承辦公文未結案件 |       | 6    | 普普創 | 線  | 1011000113  |
| <u></u> |            |       |      |     |    |             |

#### 步驟 2:系統自動顯示一張展期申請單。

| 桌面 文號:1010000       | 036 |             |       |          |        |     |         |   |
|---------------------|-----|-------------|-------|----------|--------|-----|---------|---|
| 文號:101000036        | 📄 展 | 期申請         |       |          |        |     |         |   |
|                     | 1   | 00% 📑 🖶 🖽 [ | - 🕅 1 | 1 /1     |        |     |         |   |
| 卷宗資訊 🔺              | B   |             |       |          |        |     |         |   |
| 🗀 卷宗資訊              |     |             |       |          |        |     |         |   |
| □ 來文                |     |             |       | 茁福       | 達科技    |     |         |   |
| 書函101000036(稿)      |     |             |       | 只由       |        |     |         |   |
| ▼ 18 流程資訊<br>し、流程幻錄 |     |             | -     | <b></b>  | 前単     |     |         | _ |
| □ 流程圖示              |     | 填製單位        |       | 專二部      | 填製日其   | 月   | 101/9/6 |   |
|                     |     | 收創文文號       | 10    | 10000036 | 來文機圖   | 罰   | 監察院秘書長  | 1 |
|                     |     | 原限辩日期       | 1     | 01/9/14  | 展後限辨日非 | 期   |         |   |
|                     |     | 收創文日期       |       | 101/9/6  | 承辦單位   | Ì٢. | 專二部     |   |
|                     |     | 已展期次數       |       | 0        | 承辨人    |     | 林〇輝     |   |
|                     |     | 主旨          | 申請人   | 展期單      |        |     |         |   |
|                     |     | 展期原因        | 公文    | 案情複雜     | •      |     | ,       |   |
|                     |     | 展期天數        |       |          |        |     | 2       |   |
|                     |     | 二級單位        |       | 一級       | 單位     |     | 批 示     |   |
|                     |     |             |       |          |        |     |         | ] |

步驟3:展期天數輸入後,右上方展期後限辦日期會自動增加。

| 桌面 文號:10100000           | 036 |                |       |          |      |     |           |   |
|--------------------------|-----|----------------|-------|----------|------|-----|-----------|---|
| 文號:1010000036            | 된 展 | 期申請            |       |          |      |     |           |   |
|                          | 1   | .00% 🔲 🗐 😽 🚻 🛃 | - 🕅 1 | 1 /1     |      |     |           |   |
| 卷宗資訊 🔺                   | B   |                |       |          |      |     |           |   |
| ○ 卷宗資訊 □ 索文              |     |                |       | 英福       | 達科技  |     |           |   |
| 書函1010000036(稿) ■ ● 法理论部 |     |                |       | 居期电      | は留   |     |           |   |
| ▲ 流程紀錄                   |     |                |       | 校州 1     | 明-平  |     |           | - |
| □ 流程圖示                   |     | 填製單位           |       | 專二部      | 填製目  | り期  | 101/9/6   |   |
|                          |     | 收創文文號          | 10    | 10000036 | 來文權  | & 騆 | 監察院秘書長    |   |
|                          |     | 原限辨日期          | 1     | 01/9/14  | 展後限辨 | 日期  | 101/10/24 |   |
|                          |     | 收創文日期          |       | 101/9/6  | 承辦員  | 且位  | 專二部       |   |
|                          |     | 已展期次數          |       | 0        | 承辨   | 人   | 林〇輝       |   |
|                          |     | 主 旨            | 申請人   | 展期單<br>Ⅰ |      |     |           |   |
|                          |     | 展期原因           | 會辨    | 單位眾多     | •    |     |           | ] |
|                          |     | 展期天數           |       | 28       |      |     |           |   |
|                          |     | 二級單位           |       | 一級       | 單位   |     | 批示        |   |
|                          |     |                |       |          |      |     |           | ] |

## 步驟4:選擇展期原因。

| ⊘ 英福達科技公文管理系統 - Windows Ⅰ           | nternet Explorer | 90000             | Color Station  |           |                    |                                                                                                    |
|-------------------------------------|------------------|-------------------|----------------|-----------|--------------------|----------------------------------------------------------------------------------------------------|
| http://192.168.88.68/ifdworkflow2_s | set/desktop.aspx | 10.0              |                |           |                    |                                                                                                    |
| 桌面 文號:1010000036                    |                  |                   |                |           |                    | •                                                                                                    |
| 又號:1010000036 📃 🖩                   | 期申請              |                   |                |           |                    | ×                                                                                                    |
|                                     | .00% 🔄 🔚 🖽 🖽 🕻   | 🛾 🕅 🕈 🖊 1 /1      |                |           |                    |                                                                                                    |
|                                     |                  |                   | - 1 M2         |           |                    |                                                                                                    |
| 一巻宗資訊                               |                  | 展期甲               | 请单             |           |                    | ŕ                                                                                                    |
|                                     | 填製單位             | 專二部               | 填製日期           | 101/9/6   |                    |                                                                                                    |
| ▼ Ea 流程資訊<br>T- 流程紀錄                | 收創文文號            | 1010000036        | 來文機關           | 監察院秘書長    |                    |                                                                                                    |
| 言流程圖示                               | 原限辩日期            | 101/9/14          | 展後限辦日期         | 101/10/24 | ]                  |                                                                                                    |
|                                     | 收創文日期            | 101/9/6           | 承辦單位           | 專二部       | 1                  |                                                                                                    |
|                                     | 已展期次數            | 0                 | 承辨人            | 林〇輝       | 1                  |                                                                                                    |
|                                     | 主旨               | 申請展期單             |                |           |                    |                                                                                                    |
|                                     | 展期原因             | 公文業情複雜            | •              |           |                    |                                                                                                    |
|                                     | 展期天數             | 公文案情複雜<br>會辦單位 眾多 |                |           |                    |                                                                                                    |
|                                     | 二級單位             | 其他                | . 位            | 批 示       |                    |                                                                                                    |
|                                     |                  |                   | L <sub>2</sub> |           |                    |                                                                                                    |
| <u>承</u> 完成                         |                  |                   |                | 8         | ▶ 網際網路   受保護模式: 關閉 | A      A      A |
| 🚱 🔚 🧿 💺                             | , 😓 🔀 尾          |                   |                |           | ế 🕑 🛱 🔺            | 下午 02:34<br>[                                                                                                    |

步驟5:按下表單儲存 按鈕。

| 桌面 文號:10100000     | 36  |                          |             |      |
|--------------------|-----|--------------------------|-------------|------|
| 文號:1010000036      | 된 展 | 期申請                      |             |      |
|                    | 1   | 00% 📑 🖬 🖽 [              | 🗌 🕅 🛧 🔶 1 🖊 |      |
| 卷宗資訊 🔺             |     |                          |             |      |
| 🗀 卷宗資訊             |     |                          | 展期申         | 1請單  |
| <b>→</b> 來文        |     | ಸ್ವಾಮಿಸಿ ನಟ್ಟಿಗೆ ಉಪದ ಕ್ಲ | ÷           | 1.45 |
| 書函1010000036(稿)    |     | 填裂单位                     | 音二別         | 填    |
| ▼ 📴 流程資訊<br>□ 流程紀錄 |     | 收創文文號                    | 1010000036  | 來    |
| 🗟 流程圖示             |     | 原限辦日期                    | 101/9/14    | 展行   |

步驟6:完成表單製作。

| 桌面 文號:10100000                   | 36                                                                                                    |                                    |             |     |                                                    |            |         |       |
|----------------------------------|----------------------------------------------------------------------------------------------------|------------------------------------|-------------|-----|----------------------------------------------------|------------|---------|-------|
| 文號:1010000036                    | 된 展期                                                                                                    | 1單送出 🗕                             | ) 表單刪除      |     |                                                    |            |         |       |
|                                  | 10                                                                                                    | 0%                                 |             | ••  | 🕎 🏫                                                | ↓ 1        | /1      |       |
| 巻宗資訊                             | 儲存後                                                                                                    | りう 🕒 I<br>夏原 重做 選                  | ▶ /<br>類 直線 | 便利期 | <ul><li>①</li><li>⑥</li><li>占</li><li>核章</li></ul> | した<br>加註意見 |         | 檔     |
| 卷宗資訊                             |                                                                                                    |                                    |             |     |                                                    |            |         |       |
| 展期申請單                            |                                                                                                    |                                    |             |     |                                                    |            | 苦运;     | 运科坛   |
| 🚽 來文                             |                                                                                                    |                                    |             |     |                                                    | -          | 大 7 円 1 | E111X |
| 書函1010000036(稿)                  |                                                                                                    |                                    |             |     |                                                    | 唇          | 美期申     | 請單    |
| 🔻 📴 流程資訊                         | l c                                                                                                    |                                    |             |     |                                                    |            |         |       |
| 🔚 流程紀錄                           |                                                                                                    | 填製                                 | 單 位         |     | -<br>Linuk-                                        | 早二部        |         | 填     |
| 🚽 流程圖示                           | 11                                                                                                    | 收創文                                | 文號          |     | 101                                                | 000003     | 6       | 來:    |
|                                  | L I                                                                                                    | 原限辨                                | 日期          |     | 10                                                 | )1/9/14    |         | 展後    |
| 步驟7:請按下 <mark>核章</mark><br>鍵單擊落章 | <ul> <li>(1)</li> <li>(1)</li></ul> | <del>3</del> 鈕,滑鼠<br>2按下 <b>儲存</b> | 移至欲         | 核章  | 的位于                                                | 置,按门       | 5 滑鼠    | 左     |

| 桌面 文號:1010000 | 036 |                                            |                                                                                                    |                                                                     |      |    |         |     |
|---------------|-----|--------------------------------------------|----------------------------------------------------------------------------------------------------|---------------------------------------------------------------------|------|----|---------|-----|
| 文號:1010000036 | 🔁 A | 期單送出 🛛 占 表單刪除                              |                                                                                                    |                                                                     |      |    |         |     |
|               | 8   | 100% 🗋 📄 🛗 🔠 [                             | - 🕅 🕇                                                                                                    | 1 /1                                                                |      |    |         |     |
| 卷宗資訊          | 儲存  | <ul> <li></li></ul>                        | <mark>アの開始の目的にした。 同時の目的には、 同時の目的には、 同時の目的には、 同時の目的には、 同時の目的には、 同時の目的には、 同時の目的には、 同時の目的には、 同時の目的には、 同時の目的には、 同時の目的には、<br/>同時の目的には、 同時の目的には、 同時の目的には、 同時の目的には、 同時の目的には、 同時の目的には、 同時の目的には、 同時の目的には、 同時の目的には、 同時の目的には、 同時の目的には、 同時の目的には、 同時の</mark> | <ul> <li>         1     </li> <li>         加註意見 影像轉     </li> </ul> | 檔    |    |         |     |
| ── 卷宗資訊       | 3   |                                            | 1                                                                                                    | 展期申                                                                 | 1請單  |    |         |     |
| 展期申請單         |     | 填製單位                                       |                                                                                                    | 專二部                                                                 | 填製日  | 期  | 101/9/  | 6   |
|               |     | 收創文文號                                      | 10                                                                                                    | 10000036                                                            | 來文機  | 脷  | 監察院秘    | 書長  |
|               |     | 原限辨日期                                      | 1                                                                                                    | 01/9/14                                                             | 展後限辨 | 日期 | 101/10/ | 24  |
|               |     | 收創文日期                                      |                                                                                                    | 101/9/6                                                             | 承辦單  | 位  | 專二部     | 5   |
|               |     | 已展期次數                                      |                                                                                                    | 0                                                                   | 承 辨  | 人  | 林〇超     | 5m- |
|               |     | 主旨                                         | 申請周                                                                                                    | 展期單                                                                 |      |    |         |     |
|               |     | 展期原因                                       | 公文言                                                                                                    | 案情複雜                                                                | •    |    |         |     |
|               |     | 展期天數                                       |                                                                                                    | 28                                                                  |      |    |         |     |
|               |     | 二級單位                                       |                                                                                                    | 一級                                                                  | 單位   |    | 批示      |     |
|               |     | <u><br/>東純工程師林の輝</u><br>101/09/06 14:37:57 | 2                                                                                                    |                                                                     |      |    |         |     |
| 步驟 8:請按       | т   | ,<br>夏展期 <sup>單送出</sup> 按到                 | 迎。                                                                                                    |                                                                     |      |    |         |     |

文號**:1010000036** 已傳送至 專二部 副理 **A0027** 林○偉 **(**公文展期單 待審核**)** 

# 第八章 調案

承辦人員若想從檔案室調閱某一份文件,可在公文查詢作業查出該 筆資料後,填寫調案申請作業。

第一節 調案申請

本節在說明當承辦人在申請調案單的辦理方式。

操作步驟

|                                                                                                    | 百五小河                                                                                                    |                                                                                                    |                                                                                                    |                                                                                                    |                                                                                                    |       |    |
|----------------------------------------------------------------------------------------------------|----------------------------------------------------------------------------------------------------|----------------------------------------------------------------------------------------------------|----------------------------------------------------------------------------------------------------|----------------------------------------------------------------------------------------------------|----------------------------------------------------------------------------------------------------|-------|----|
| 驟 1:按7                                                                                                    | <b>全</b> 道                                                                                                    | 按                                                                                                    | 钮,手                                                                                                    | 再按下                                                                                                    | 文查詢                                                                                                    | 按     | 鈕。 |
|                                                                                                    |                                                                                                    |                                                                                                    |                                                                                                    |                                                                                                    |                                                                                                    |       |    |
| 您一共節省了                                                                                                    | <u>36張紙 上</u>                                                                                                    | 線人動                                                                                                    | <u>快3人</u>                                                                                                    | 1 平均回應時間                                                                                                    | 0.225                                                                                                    | 577 秒 |    |
|                                                                                                    |                                                                                                    | 1 = FE 44                                                                                                    | 4040                                                                                                    | ()                                                                                                    | 1.2000                                                                                                    |       |    |
|                                                                                                    | 🗄 (2740-10)                                                                                                    | 1 1172                                                                                                    | 54886兒                                                                                                    | 「10日間」 (10日間) (10日間) (10) (101) (101 | 上說明                                                                                                    |       |    |
| 稽催通知                                                                                                    |                                                                                                    |                                                                                                    |                                                                                                    | 🔍 公文查詢                                                                                                    | 2.                                                                                                    |       |    |
|                                                                                                    |                                                                                                    |                                                                                                    | _                                                                                                    |                                                                                                    |                                                                                                    |       | -  |
| 更新                                                                                                    |                                                                                                    |                                                                                                    |                                                                                                    | 🔍 表甲宣詞                                                                                                    |                                                                                                    |       |    |
| œ.                                                                                                    |                                                                                                    |                                                                                                    |                                                                                                    | 🔊 代理查詢                                                                                                    |                                                                                                    |       |    |
|                                                                                                    |                                                                                                    |                                                                                                    |                                                                                                    |                                                                                                    |                                                                                                    |       |    |
| -驟 2:按一                                                                                                    |                                                                                                    | L'X                                                                                                    | 按鈕                                                                                                    | ,輸入查詢伯                                                                                                    | 条件                                                                                                    | 0     |    |
| ○驟 2:按二<br>公文查詢資訊 ○ 來文 ○<br>○已編目公文 ○ 未編目公式<br>1. 年度號                                                                                                    |                                                                                                    |                                                                                                    | 按鈕                                                                                                    | ,輸入查詢位                                                                                                    | <b>条件</b>                                                                                                    | o     |    |
| <ul> <li>         ・尿致 2:按一</li> <li>         公支査劃資訊 2 末交 0         ・</li> <li>         ・ここ編目公文 ・</li> <li>         ・年度號         ・</li> <li>         ・</li> <li></li></ul>                                                                                                    |                                                                                                    |                                                                                                    | 按鈕<br><sup>分類號</sup><br><sup>強 到</sup>                                                                                                    | ,輸入查詢                                                                                                    | 条件                                                                                                    | 0     |    |
| ○ 課報 2: 按一<br>公文查詢資訊 ○ 來文 ○<br>○ 已編目公文 ○ 未編目公<br>1. 年度號<br>歸檔日期<br>收割文號 101100002                                                                                                    | F<br>① 簇稿 ☑ 發文<br>文<br>到                                                                                                    |                                                                                                    | 按鈕<br><sup>分類號</sup><br><sup>除 到</sup>                                                                                                    | ,輸入查詢                                                                                                    | 条件<br>  遯                                                                                                    | °     |    |
| <ul> <li>「驟 2:按」</li> <li>公文查詢論訊 () 來文 ()</li> <li>已編目公文 () 未編目公:</li> <li>1. 年度號</li> <li>歸傷日期</li> <li>收割文號 101100002</li> <li>收/創文日期</li> </ul>                                                                                                    | F<br>① 簽稿 ☑ 發文<br>文<br>到<br>24<br>2.<br>Ⅲ                                                                                     | <br>]<br>]<br>]<br>]<br>]                                                                                    | <b>按 金</b><br>分類號<br>除 到                                                                                                    | ,輸入查詢                                                                                                    | 条件<br>  灘<br>  灘                                                                                                   | o     |    |
| <ul> <li>「驟聚 2: 按」</li> <li>公文查詢資訊</li> <li>○ 來文</li> <li>○ ○ 本編目公式</li> <li>○ 午慮號</li> <li>□ 年度號</li> <li>□ 母慮</li> <li>□ 年度號</li> <li>□ 日期</li> <li>□ 取割</li> <li>□ 取割</li> <li>□ 取割</li> <li>□ 取り文品期</li> <li>□ 取り、</li> </ul>                                                                                                    | F<br>① 藻稿 ☑ 發文<br>文<br>到<br>24<br>2.<br>Ⅲ<br>Ⅲ                                                                                | ムメ<br>画<br>道<br>道<br>隆<br>道<br>隆                                                                             | 按 鈕<br><sup>分類號</sup><br>隆 到<br>到                                                                                                    | ,輸入查詢(                                                                                                    | 条件<br>  趣<br>  趣                                                                                                   | °     |    |
| <ul> <li>「驟 2:按」</li> <li>公文查詢資訊</li> <li>ご 來文</li> <li>ご 來文</li> <li>二 年度號</li> <li>歸福日期</li> <li>收創文號</li> <li>101100002</li> <li>收創文日期</li> <li>來文于號</li> </ul>                                                                                                    | F □ C·補田 C<br>公 簽稿 ☑ 發文<br>文<br>到<br>4 2.<br>Ⅲ<br>Ⅲ                                                                           | ム ×<br>副                                                                                                    | 按鈕<br><sup>分類號</sup><br>到<br>到<br>平                                                                                                    | ,輸入查詢(                                                                                                    | 条件                                                                                                    | °     |    |
| <ul> <li>「驟 2:按」</li> <li>公文查詢論訊 () 來文 ()</li> <li>已編目公文 () 未編目公:</li> <li>1. 年度號</li> <li>歸福日期</li> <li>收創文號 101100002</li> <li>收/創文日期</li> <li>來文日期</li> <li>來文字號</li> <li>來文供職</li> </ul>                                                                                                    | F □ C.4編日:<br>() 簽稿 ☑ 發文<br>文<br>到<br>24 2.<br>Ⅲ<br>Ⅲ                                                                         | ム ×<br>画                                                                                                    | 按 金 丑<br>分類號<br>發 到<br>到<br>到<br>デ<br>公文性質<br>(                                                                                                    | ,輸入查詢(                                                                                                    | 条件<br>                                                                                                    | o     |    |
| <ul> <li>「驟聚 2: 按一</li> <li>公文查詢論訊 ( 來文 )</li> <li>○ 是編目公文 ) 未編目公式</li> <li>1. 年度號</li> <li>歸櫺日期</li> <li>收割以文號 101100002</li> <li>收/割文日期</li> <li>來文日期</li> <li>來文子號</li> <li>來文供酬</li> <li>主旨</li> <li>2冊91</li> </ul>                                                                                                    | F<br>① 藻稿 ビ 發文<br>文<br>到<br>4<br>2.<br>篇<br>篇                                                                                 | ム ×<br>副 道<br>到<br>道陸                                                                                        | 按 金 丑<br>分類號     勤     到     三     章     文     以     宝     文     以     宝     文     以     宝     宝     国     宝     宝     国     電     電     電     電     電 | ,輸入查詢(                                                                                                    | 条件                                                                                                    | o     |    |
| <ul> <li>         ・</li></ul>                                                                                                    | F □ C·補田 C                                                                                                    | ム ×<br>副 通<br>道陸<br>・<br>・                                                                                   | 按金丑<br>分類號<br>〕<br>到<br>到<br>到<br>了<br>字<br>公文性質<br>(<br>次閉)<br>定<br>密等                                                                                                    | ,輸入查詢(                                                                                                    | 条件                                                                                                    | o     |    |
| <ul> <li>「驟聚 2: 按一</li> <li>公文查詢論訊 () 來文 ()</li> <li>己編目公文 () 未編目公:</li> <li>1. 年度號</li> <li>歸福日期</li> <li>收創文號 101100002</li> <li>收/創文日期</li> <li>來文日期</li> <li>來文字號</li> <li>來文供關</li> <li>主旨</li> <li>透灯</li> <li>通知</li> <li>一一一一一一一一一一一一一一一一一一一一一一一一一一一一一一一一一一一一</li></ul>                                                                                                    | F<br>● 二·補田:<br>☆ 敬文<br>☆<br>型<br>■<br>○<br>○<br>○<br>○<br>○<br>○<br>○<br>○<br>○<br>○<br>○<br>○<br>○<br>○<br>○<br>○<br>○<br>○ | →                                                                                                    | 按金<br>分類號                                                                                                    | ,輸入查詢(                                                                                                    | 条件                                                                                                    | o     |    |
|                                                                                                    | F □ C·補用日:<br>☆ 蘇苑 ☑ 發文<br>☆ 到<br>4 2.<br>Ⅲ<br>Ⅲ                                                                              | ム ×<br>副<br>通<br>通<br>注<br>強<br>・<br>道<br>除<br>二<br>二<br>二<br>二<br>二<br>二<br>二<br>二<br>二<br>二<br>二<br>二      | 按金丑<br>分類號<br>致到<br>到<br>到<br>字<br>文<br>次<br>比<br>質<br>一<br>二<br>文<br>次<br>明<br>二<br>二<br>文<br>第<br>第<br>二<br>二<br>二<br>文<br>第<br>第<br>5<br>第<br>9<br>第<br>9<br>第<br>9<br>第<br>9<br>第<br>9<br>第<br>9<br>第<br>9<br>第<br>9<br>第                                                                                                    | ,輸入查詢(                                                                                                    | 条件                                                                                                    | o     |    |
|                                                                                                    | F □ C·補用日:<br>☆ 酸文:<br>☆ 到<br>4 2.<br>Ⅲ<br>Ⅲ                                                                                  | ム ×<br>副<br>通<br>通<br>注<br>注<br>、<br>道<br>除<br>、<br>、<br>、<br>、<br>、<br>、<br>、<br>、<br>、<br>、<br>、<br>、<br>、 | 按金丑<br>分類號<br>到<br>到<br>到<br>平<br>公文性質<br>2<br>四<br>等<br>3<br>到<br>字                                                                                                    | , 輸入查詢(                                                                                                    | 条件<br>這酸<br>這酸<br>號<br>、<br>一<br>、<br>一<br>、<br>一<br>、<br>、<br>、<br>、<br>、<br>、<br>、<br>、<br>、<br>、<br>、<br>、<br>、 | o     |    |
| 人文音韻篇訊         一天文           ○ 己編日公文         →未編日公:           ○ 己編日公文         →未編日公:           1.         年度號           陽福田期         101100002           收/創文號         101100002           收/創文號         101100002           軟/創文日期                                                                                                    | F<br>① 簽稿 ⊻ 發文<br>文<br>到<br>24<br>2.<br>□<br>□<br>□<br>□<br>□                                                                 | →                                                                                                    | 按金丑<br>分類號<br>酸<br>到<br>到<br>到<br>二<br>文別<br>(<br>定<br>歌<br>三<br>一<br>二<br>二<br>二<br>二<br>二<br>二<br>二<br>二<br>二<br>二<br>二<br>二<br>二                                                                                                    | , 輸入查詢(                                                                                                    | 条件                                                                                                    | o     |    |
| 人文室動編編         「東文」           公文室動編編         「東文」           ここ編日公文         未編日公:           二年度號         第幅日期           取創文館         101100002           収/創文日期         101100002           収/創文日期         二           東文子號         二           東文子號         二           建旨         二           遊文日期         二           強文日期         二           強文日期         二           強文日期         二           一         三           一         三           一         三           一         三           一         三           一         三           「         三           一         三           一         三           一         三           「         三           「         三           「         三           「         三           ●         三           ●         三           ●         三           ●         三           ●         三           ●         三           ● <td>F<br/>○ 二·補用日:<br/>☆ 敬文<br/>文<br/>到<br/>·······························</td> <td>ム×<br/>■<br/>通<br/>通<br/>通<br/>注<br/>注<br/>に<br/>・<br/>・<br/>・<br/>・<br/>・<br/>・<br/>・<br/>・<br/>・<br/>・<br/>・<br/>・<br/>・</td> <td>按金<br/>分類<br/>號<br/>到<br/>到<br/>子<br/>之<br/>文<br/>性<br/>質<br/>[<br/>二<br/>3<br/>引<br/>字<br/>二<br/>3<br/>引<br/>字<br/>二<br/>3<br/>引<br/>字<br/>二<br/>3<br/>引<br/>字<br/>二<br/>3<br/>二<br/>字<br/>3<br/>二<br/>字<br/>3<br/>二<br/>(<br/>二<br/>(<br/>二<br/>)<br/>(<br/>二<br/>)<br/>(<br/>)<br/>(</td> <td>, 輸入查詢</td> <td>条件<br/>道證<br/>這證<br/>意證</td> <td>o</td> <td></td> | F<br>○ 二·補用日:<br>☆ 敬文<br>文<br>到<br>·······························                                                            | ム×<br>■<br>通<br>通<br>通<br>注<br>注<br>に<br>・<br>・<br>・<br>・<br>・<br>・<br>・<br>・<br>・<br>・<br>・<br>・<br>・       | 按金<br>分類<br>號<br>到<br>到<br>子<br>之<br>文<br>性<br>質<br>[<br>二<br>3<br>引<br>字<br>二<br>3<br>引<br>字<br>二<br>3<br>引<br>字<br>二<br>3<br>引<br>字<br>二<br>3<br>二<br>字<br>3<br>二<br>字<br>3<br>二<br>(<br>二<br>(<br>二<br>)<br>(<br>二<br>)<br>(<br>)<br>(                                                                                                    | , 輸入查詢                                                                                                    | 条件<br>道證<br>這證<br>意證                                                                                               | o     |    |

步驟3:按下 公文查詢 按鈕。

| 收創文號 101                                                                                                    | 1000024                                                                                           | 到                                                                            |                       |                                 |          |           |                                       |
|----------------------------------------------------------------------------------------------------|---------------------------------------------------------------------------------------------------|------------------------------------------------------------------------------|-----------------------|---------------------------------|----------|-----------|---------------------------------------|
| 收/創文日期                                                                                                    |                                                                                                   | 清除                                                                           | 到                     |                                 |          | <u>清除</u> |                                       |
| 來文日期                                                                                                    |                                                                                                   | 清除                                                                           | 到                     |                                 |          | <u>清除</u> |                                       |
| 來文字號                                                                                                    |                                                                                                   |                                                                              | 字                     |                                 |          |           | 號                                     |
| 來文機關                                                                                                    |                                                                                                   |                                                                              | 公文性                   | e質 (                            |          |           | -                                     |
| 主旨                                                                                                    |                                                                                                   |                                                                              | 文                     | 581                             |          |           | I.                                    |
| 速別                                                                                                    |                                                                                                   | •                                                                            | 密                     | 35                              |          |           | •                                     |
| 發文日期                                                                                                    |                                                                                                   | 清除                                                                           | 到                     |                                 |          | <u>清除</u> |                                       |
| 發文字號                                                                                                    |                                                                                                   |                                                                              | 字                     |                                 |          |           | 號                                     |
| 受文者                                                                                                    |                                                                                                   |                                                                              |                       |                                 |          |           |                                       |
| 約軍位/人員                                                                                                    |                                                                                                   | 1                                                                            |                       |                                 | 運取       | 清除        | £                                     |
| 谢單位/人員                                                                                                    |                                                                                                   | 1                                                                            |                       |                                 | 這取       | 清除        | £                                     |
| 會單位/人員                                                                                                    |                                                                                                   | 1                                                                            |                       |                                 | 運取       | 清除        | £                                     |
|                                                                                                    |                                                                                                   |                                                                              |                       |                                 |          |           | 1 1 1 1 1 1 1 1 1 1 1 1 1 1 1 1 1 1 1 |
| 微代理人     《 公文查詢     《 公文查詢     》     ·      ·      乐聚 4 : : :                                                                                                    | <sup>■出編果</sup><br>按下 <b>選取欄</b>                                                                  | 運動                                                                           |                       | ■再按下                            | ) 183    | 案申書       | 唐按                                    |
| · (理人<br>· (知<br>· (知<br>· (知<br>· (如<br>· (如<br>· (<br>· ()<br>· () | <sup>匯出編果</sup><br>按下 <mark>選取欄</mark><br>3. <b>☑</b> 來文 [                                        | <sup>運取</sup><br>(立                                                          | 2<br>通<br>資稿          | ¥<br>再按下<br>☑ <sup>靈文</sup>     | ) #19    | 案申詞       | 唐按                                    |
|                                                                                                    | ★ 下 選取欄 按 下 選取欄 公 來文 [ 公 文 ○ 未編目公 查詢 歷出結 時書 9                                                     | <u>述</u><br>立<br>「文<br>果                                                     | 2<br>述<br>發稿          | ¥<br>再按下<br>☑ 發文                | ) iii    | 家申詞       | 唐<br>按                                |
|                                                                                                    | Elitate  Elitate  Elitate  Elitate  Elitate  Elitate  Elitate  Elitate  Elitate  Elitate  Elitate | ▲ 100 100 100 100 100 100 100 100 100 10                                     | 2 濉<br><b>▽</b>       | ▲ 再按下 🗐                         | ) 調9     | 案申詞       | 清按                                    |
| <ul> <li>線代理人</li> <li>公文查詢</li> <li>一級 4:</li> <li>公文查詢</li> <li>已編目2</li> <li>〇公文:</li> <li>副案目</li> <li>選取</li> </ul>                                                                                                    | EELLER<br>按下選取欄(<br>公本文<br>之の未編目公<br>查詢<br>EELLEE<br>連密類                                          | ☆ 文 果 簽核                                                                     | 2 邇<br><b>ジ</b><br>資稿 | *<br>再按下<br>☑ 發文<br><b>文臻</b>   | ) 183    | 案申]       | 唐<br>按<br>附件                          |
| → 課題 4:2   → 課題 4:2   → 型型 1:2   → 型型 1:2   → 型型 1:2   → 型型 1:2                                                                                                    | ELLEAR 按下選取欄 第二、一次、「求文」 次、○未編目公 查詢 歷出結 ■請 2. 速密類 普普創                                              | ▲<br>立<br>立<br>章<br>章<br>章<br>章<br>章<br>章<br>章<br>章<br>章<br>章<br>章<br>章<br>章 | 2 逋<br>✓              | ▲<br>再按下<br>受<br>致<br>101100002 | )<br>100 | 案 申 詞     | 唐<br>按<br>附件                          |

步驟5:顯示調案單,確認內容正確請按下表單儲存 按鈕。

| 《號:1011000024 | 1111年1日                                                                                                    |                                                                                                  |                                          |                            |                                                                     |        |         |          |
|---------------|----------------------------------------------------------------------------------------------------|--------------------------------------------------------------------------------------------------|------------------------------------------|----------------------------|---------------------------------------------------------------------|--------|---------|----------|
|               | 100%                                                                                                    | ] 🖬 🖽 🖬 関                                                                                        | 1 /1                                     |                            |                                                                     |        |         |          |
| 宗資訊           |                                                                                                    |                                                                                                  |                                          |                            |                                                                     |        |         |          |
|               |                                                                                                    |                                                                                                  |                                          |                            |                                                                     |        |         |          |
| 歸櫺資訊          |                                                                                                    |                                                                                                  |                                          |                            |                                                                     |        |         |          |
| 8 流程資訊        |                                                                                                    |                                                                                                  |                                          |                            | -                                                                   |        |         |          |
| La 流程記錄       |                                                                                                    |                                                                                                  |                                          | 調案                         | 单                                                                   |        |         |          |
| 電流程圖示         | 調素單位:專                                                                                                    | 二部 網                                                                                             | 業人及電話:                                   | 調業申請                       | 目期: 101/7/1                                                         | 17 應歸還 | 日期:     | 調素編號:    |
|               | an de de me                                                                                                    | 承擔人・                                                                                             | 科导·                                      | 單位主管:                      | 承辦業務主                                                               | E管:    | 機關首長或授權 | 人:       |
|               |                                                                                                    | 14 1 2 1 2 1 2 2 2 2                                                                             | 1 1 2 2 1                                |                            |                                                                     |        |         |          |
|               | 桐东甲研:<br>影像姚 ▼                                                                                                    | ]                                                                                                |                                          |                            |                                                                     |        |         |          |
|               |                                                                                                    | ]                                                                                                |                                          |                            |                                                                     |        |         |          |
|               |                                                                                                    | )<br>件(積於不約選)                                                                                    |                                          |                            |                                                                     |        |         |          |
|               | 納条 甲 研:<br>影像檔 ▼ ↓ 是否調閱附                                                                                                    | 件(預設不勾選)                                                                                         |                                          |                            |                                                                     |        |         |          |
|               | 納条 中研:<br>影像檔 ▼ 是否調開約 展期申請:                                                                                                    | 件(預設不勾選)<br>原因                                                                                   | 申請展期網案序號                                 | 申請日期                       | 承辦人                                                                 | 科長     | 單位主管    | 機關首長或授權人 |
|               | 朝东中研:<br>影像檔 ▼ 是否调题例 展期申請:                                                                                                    | (<br>)<br>(<br>)<br>(<br>)<br>(<br>)<br>(<br>)<br>(<br>)<br>(<br>)<br>(<br>)<br>(<br>)<br>(<br>) | 申請展期調業序號                                 | 申請日期                       | 承辦人                                                                 | 科長     | 單位主管    | 機關首長或授權人 |
|               | 朝余 中 研:<br>影像檔 ▼ 是否調開附展期申請: ○ 第一次                                                                                                    | (損数不勾選)<br>原因                                                                                    | 申祷展期调案序號                                 | 申請日期                       | 承辨人                                                                 | 科長     | 單位主管    | 機關首長或授權人 |
|               | 初余甲研:<br>影像檔 ▼<br>是否調閉附<br>展期申請:<br>第一次<br>第二次                                                                                                    | 件(預設不勾選)<br>原因                                                                                   | 申请展期调案序统                                 | 申請日期                       | 承辦人                                                                 | 科長     | 單位主管    | 機關首長或授權人 |
|               | 初余甲研:<br>影像檔 ▼ 是否调閉制展期申請: 第一次 第二次 第二次 第二次 第二次 第二次 第二次 第二次 第二次 第二次 第二                                                                                                    | 体(預設不勾選)<br>原因                                                                                   | 中靖晨期调案序號                                 | 申請日期                       | 承辦人                                                                 | 科長     | 單位生營    | 機關首長或授權人 |
|               | 約余甲研:<br>影像檔 ◆ 是否调閉例 展期申請: 第一次 第二次 第二次 第三次                                                                                                    | 件(預股不勾選)<br>原因                                                                                   | 中靖展期調案序號                                 | 申請日期                       | 承销人                                                                 | 科長     | 單位主管    | 機關首長或授權人 |
|               | 約余甲研:<br>影像權 ◆<br>是否调閉附<br>展期申請:<br>第一次<br>第二次<br>第二次<br>其表說明: ]                                                                                                    | (預設不句選)<br>原因<br>.依規定未予核准#                                                                       | 申請展期調案序號                                 | 申請日期                       | 承销人                                                                 | 科長     | 單位主管    | 機關首長或授權人 |
|               | 前余 Y 研:<br>彩体稿 ◆ 是否调想附展期申請: 第一次 第一次 第二次 第二次 第二次 第二次 這表說明: 1 2                                                                                                    | (供放不勾選)<br>原因<br>(依規定未予核准的<br>, 依規定未予核准的                                                         | 申請展期調案序號                                 | 申請日期<br>註明「不該准」<br>期次数不得超過 | <ul> <li>承銷人</li> <li>。</li> <li>。</li> <li>、</li> <li>、</li> </ul> | 科長     | 單位生管    | 機關首長或授權人 |
|               | <ul> <li>朝余中谓:</li> <li>影像條</li> <li>是若明然網</li> <li>展期申請:</li> <li>第一次</li> <li>第二次</li> <li>第二次</li> <li>第二次</li> <li>第二次</li> <li>現素之祝明:</li> <li>12</li> <li>調案內容:</li> </ul> | 件(預設不均進)<br>原因<br>,依規定未予結准載<br>,借額期限及長期回                                                         | 申靖晨期调案序號<br>同案之檔案,請於備註個內<br>考問由各機關進行決定,晨 | 申請日期<br>註明「不极准」<br>期次数不得超過 | 承辦人<br>。<br>三次。                                                     | 科長     | 單位主管    | 機關首長或授權人 |

(EI) 步驟 6:請按下 核章 按鈕,滑鼠移至欲核章的位置,按下滑鼠左鍵單 擊落章,最後按下儲存按鈕。

| 桌面 文號:L1010000 | 10                                                                                                    |
|----------------|----------------------------------------------------------------------------------------------------|
| 文號:L101000000  | 和理事表 🔔 出送單葉調 🧱                                                                                                    |
|                | 🔒 100% 📮 🖬 🖽 🖸 関 🛧 🕂 1 /1                                                                                                    |
| 巻京資訊           | □ ◆ ▲ 【▶ / □ 0 ● 2 ■ ● 個 2 ■ ● 個 2 ■ ● 個 2 ■ ● 個 2 ■ ● 個 2 ■ ● 個 2 ■ ● 個 2 ■ ● ● |
| 1 調案單          | 3. 1.                                                                                                    |
| ▼ 18 流程資訊      |                                                                                                    |
| し、流程記録         | 調宏單                                                                                                    |
|                | ッマンファー<br>                                                                                                    |
|                |                                                                                                    |
|                |                                                                                                    |
|                |                                                                                                    |
|                |                                                                                                    |
|                |                                                                                                    |
|                | ·                                                                                                    |
|                | 第一次                                                                                                    |
|                | □ 第二次                                                                                                    |
|                | () 第三次                                                                                                    |
|                |                                                                                                    |
| 止服フ・ナ          |                                                                                                    |
| 莎聯Ⅰ・請          | 「按▶ ● ● ● ● ● ● ● ● ● ● ● ● ● ● ● ● ● ● ●                                                                                                    |
|                |                                                                                                    |
| 桌面 文號:L1010000 |                                                                                                    |
| 文號:L101000000  | 調楽 軍送出                                                                                                    |
|                |                                                                                                    |
| 巻宗資訊           | ■ ● ● ↓ ● ● ● ● ● ● ● ● ● ● ● ● ● ● ● ●                                                                                                    |
| 1111年単         |                                                                                                    |
| ▼ 四流程資訊        |                                                                                                    |
| 10 流程画示        | 調宏單                                                                                                    |
|                | WityNT                                                                                                    |
|                |                                                                                                    |
|                | 柳条甲爾: 小村八, 村女: 平位土宮: 小村糸坊土宮, 成前日衣以び復八,<br>影像楮 ▼ → → → → → → → → → → → → → → → → → →                                                                                                    |
|                | 101/08/13 13:41:49                                                                                                    |
|                |                                                                                                    |
|                |                                                                                                    |
|                |                                                                                                    |
|                | □ 第一次                                                                                                    |
|                | <b>第</b> 二次                                                                                                    |

步驟8:調案單送出至單位主管待核判。

文號 0101/0201/ 1011000024 普通

檔號

🔲 第三次

調業內容:

序號

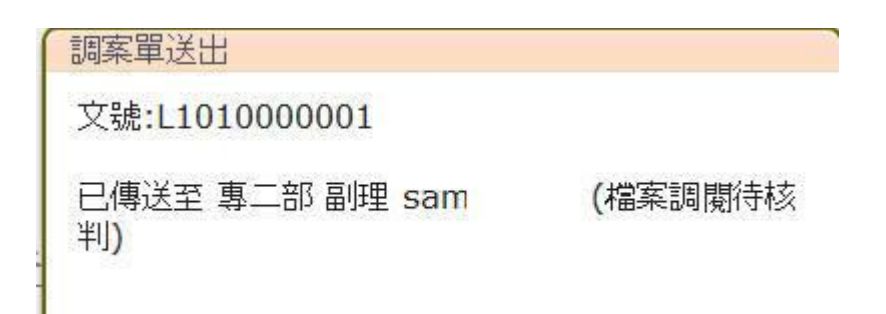

填表說明: 1.依規定未予核准調案之檔案,請於備註欄內註明「不核准」。

2. 借調期限及展期時間由各機關運行決定,展期次數不得超過三次。

業由(或業名) 種類

aaaaaa

密等

頁數(件數)

1 頁 檔案複製品編號

備註